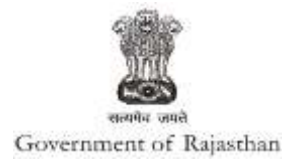

## **Government of Rajasthan**

'Water Connection' is provided as a service through the Online Single Window System

Rajasthan's advanced Single Window Clearance System (SWCS) allows online application, submission, payments, tracking of status, approvals and issuance of the certificate(s).

Common Information once provided in SWCS is populated in the respective form for which approval is applied. Only rest/ additional fields are filled by the applicant, specific to the approval

Website : www.swcs.rajasthan.gov.in/

Video User Guide :<a href="http://swcs.rajasthan.gov.in/Tutorials.aspx">http://swcs.rajasthan.gov.in/Tutorials.aspx</a>

Water connection is provided in Rajasthan by Public Health Engineering Department (PHED) as well as RIICO. Screenshots of the entire application-approval process of both the Departments are provided below:

## Water Connection by PHED

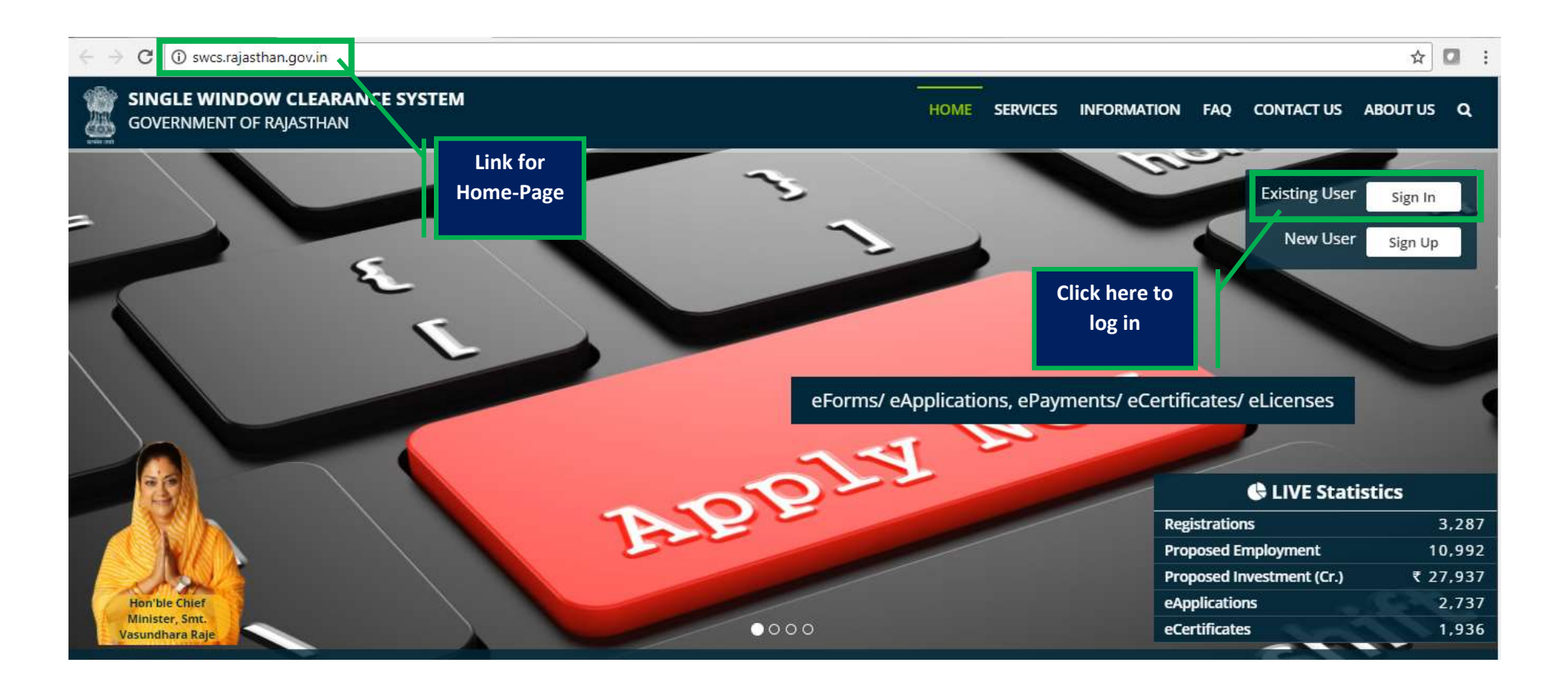

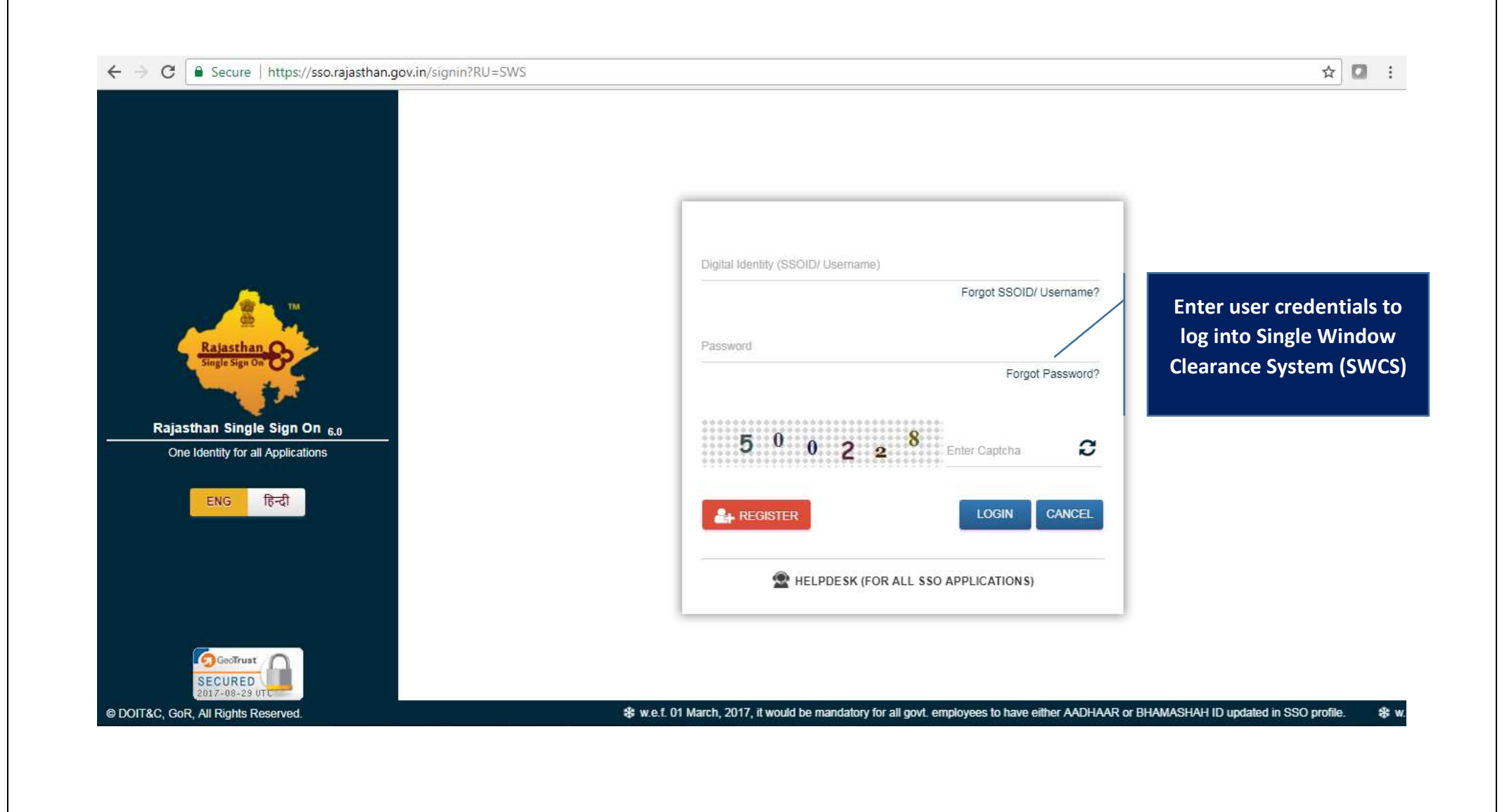

**3 |** P a g e

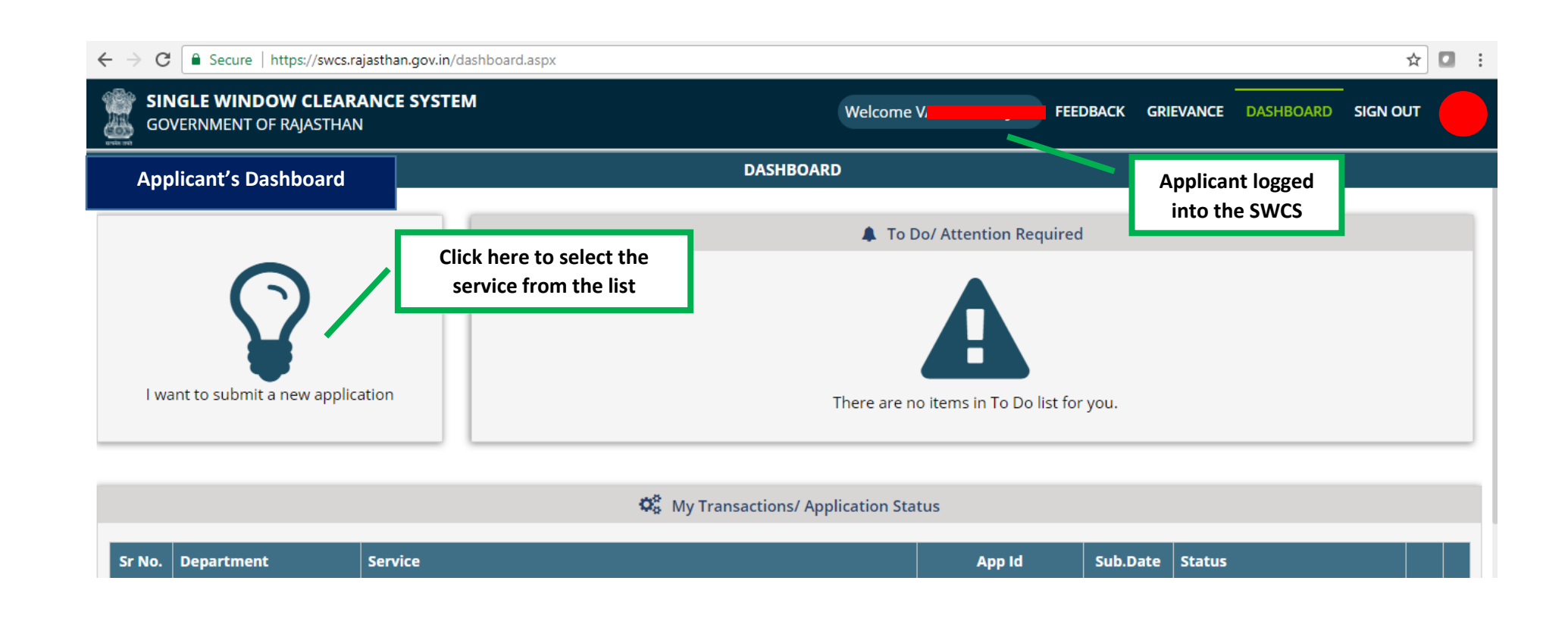

| ← → C   Secure   https://swcs.rajasthan.gov.in/          | dashboard.aspx                                 | A 🖸 : |
|----------------------------------------------------------|------------------------------------------------|-------|
| SINGLE WINDOW CLEARANCE SYSTE<br>GOVERNMENT OF RAJASTHAN | Welcome V FEEDBACK GRIEVANCE DASHBOARD SIGN OU | т 🔘   |
| Applicant's Dashboard                                    | DASHBOARD                                      |       |
|                                                          | To Do/ Attention Required                      |       |
| $\mathbf{\Omega}$                                        | New Application                                |       |
| I want to submit a new application                       | ■ I will select the service(s) I list for you. |       |
| Click Here                                               | (CAF)                                          |       |
| Sr No. Department Service                                | Ok Cancel Sub.Date Status                      |       |

| $\leftarrow \rightarrow C$ Secure https://swcs.raisethan.gov.in/AllServices.aspy |                                 |                                 |                  |           |             | *        |  |
|----------------------------------------------------------------------------------|---------------------------------|---------------------------------|------------------|-----------|-------------|----------|--|
|                                                                                  |                                 |                                 |                  |           |             | A        |  |
| GOVERNMENT OF RAJASTHAN                                                          |                                 | Welcome V                       | FEEDBACK         | GRIEVANCE | DASHBOARD   | SIGN OUT |  |
| Department/ Services (Click department name to view its services)                |                                 |                                 |                  |           | Applicant's | Account  |  |
| ● Co-operative                                                                   |                                 |                                 |                  |           |             |          |  |
| • Department of Consumer Affairs                                                 |                                 |                                 |                  |           |             |          |  |
| ● Energy                                                                         |                                 |                                 |                  |           |             |          |  |
| Factories and Boilers Inspectorate                                               |                                 |                                 |                  |           |             |          |  |
| Industries                                                                       |                                 |                                 |                  |           |             |          |  |
| ● Labour                                                                         |                                 |                                 |                  |           |             |          |  |
| Local Self Government (LSG)                                                      |                                 |                                 |                  |           |             |          |  |
| Medical & Health                                                                 |                                 |                                 |                  |           |             |          |  |
| Public Health and Engineering Department (PHED)                                  |                                 |                                 |                  |           |             |          |  |
| Public Works Department (PWD)                                                    |                                 |                                 |                  |           |             |          |  |
| Rajasthan State Industrial Development and Investment Corporation                | lick Here                       |                                 |                  |           |             |          |  |
| Rajasthan State Pollution Control Board (RSPCB)                                  |                                 |                                 |                  |           |             |          |  |
| Revenue                                                                          |                                 |                                 |                  |           |             |          |  |
| • Tourism                                                                        |                                 |                                 |                  |           |             |          |  |
| Urban Development and Housing (UDH)                                              |                                 |                                 |                  |           |             |          |  |
| Site designed, developed & hosted                                                | ed by Department of Information | Technology & Communication, Gov | t. of Rajasthan. |           |             |          |  |

| ← → C                                                                     |                                  |                                |                | ☆□:           |
|---------------------------------------------------------------------------|----------------------------------|--------------------------------|----------------|---------------|
| SINGLE WINDOW CLEARANCE SYSTEM<br>GOVERNMENT OF RAJASTHAN                 | Welcome S                        | FEEDBACK GRI                   | EVANCE DASHBOA |               |
| Department/ Services (Click department name to view its services)         |                                  |                                | Applic         | ant's Account |
| Department of Consumer Affairs                                            |                                  |                                |                |               |
| ● Energy                                                                  |                                  |                                |                |               |
| Factories and Boilers Inspectorate                                        |                                  |                                |                |               |
| ● Industries                                                              |                                  |                                |                |               |
| ● Labour                                                                  |                                  |                                |                |               |
| D Local Self Government (LSG)                                             |                                  |                                |                |               |
| Medical & Health                                                          |                                  |                                |                |               |
| Public Health and Engineering Department (PHED)                           |                                  |                                |                |               |
| • Water Connection                                                        |                                  |                                |                |               |
| New Water Connection                                                      |                                  |                                |                | APPLY         |
| Public Works Department (PWD)                                             |                                  |                                |                |               |
| Rajasthan State Industrial Development and Investment Corporation (RIICO) |                                  |                                |                |               |
| Rajasthan State Pollution Control Board (RSPCB)                           |                                  |                                | Click          | Here          |
| Revenue                                                                   |                                  |                                |                |               |
| O Tourism                                                                 |                                  |                                |                |               |
| Site designed, developed & hosted by Department                           | of Information Technology & Comm | unication, Govt. of Rajasthan. |                |               |

**7 |** P a g e

|                                                                    | terConnection.aspx                                               | 🔒 으 🗟 🖈 🖸           |
|--------------------------------------------------------------------|------------------------------------------------------------------|---------------------|
| Application form with<br>prefilled information                     | ONLINE APPLICATION FORM FOR NEW WATER CONNECTION FOR ENTERPRISES | Applicant's Account |
| Applicanti                                                         | Father/ Husband Name/ पिता/ पति का नाम*                          |                     |
| Gender/ लिंग*<br>○ Male/ पुरुष ® Female/ महिला ○ Transgender/ अन्य | Date of Birth/ जन्म दिनांक*<br>19/D                              |                     |
| Urban/ Rural/ शहरी/ ग्रामीण<br>® Urban/ शहरी                       |                                                                  |                     |
| House Number/ मकान संख्या*<br>T                                    | Lane/ Street Name/ लेन/ गली/ सड़क*                               |                     |
| Locality/ मोहल्ला*<br>A                                            | District/ ज़िला*<br>चंडीगढ़                                      | Y                   |
| PIN Code/ पिन कोड*                                                 | State/ राज्य                                                     |                     |
| Mobile No./ मोबाइल नंबर*                                           | Email/ ई-मेल<br>खुल्लाAil.com                                    |                     |
|                                                                    |                                                                  |                     |
|                                                                    |                                                                  |                     |

| ONLINE APPLIC                                                                        | Applicant's Account                                  |                             |
|--------------------------------------------------------------------------------------|------------------------------------------------------|-----------------------------|
| Reg. Office Details/ पंजीकृत कार्यालय का विवरण                                       |                                                      |                             |
| Urban/ Rural/ शहरी/ ग्रामीण                                                          |                                                      |                             |
| ● Urban/ शहरी O Rural/ ग्रामीण                                                       |                                                      |                             |
| Establishment Name/ प्रतिष्ठान का नाम*                                               | House/ Building Number/ घर/ बिल्डिंग संख्या*         | Applicant fills up the      |
|                                                                                      | 38                                                   | required data fields in the |
| Lane/ Street Name/ लेन/ गली/ सड़क*                                                   | Locality/ मोहल्ला*                                   | application                 |
|                                                                                      | JAIPUR                                               |                             |
| District/ ज़िला*                                                                     | State/ राज्य*                                        |                             |
| JAIPUR                                                                               | RAJASTHAN                                            |                             |
| PIN Code/ पिन कोड*                                                                   |                                                      |                             |
|                                                                                      |                                                      |                             |
| Telephone (With STD Code)/ टेलीफोन नंबर (STD कोड के साथ)                             | Fax No. (With STD Code)/ फैक्स नंबर (STD कोड के साथ) |                             |
|                                                                                      |                                                      |                             |
|                                                                                      |                                                      |                             |
| . Water Connection Details/ जल संबंध का विवरण                                        |                                                      |                             |
| Address where connection is required/ भवन/ स्थान का पूर्ण पता जहाँ जल संबंध लेना है: |                                                      |                             |
| ◉ Urban/ शहरी ं Rural/ ग्रामीण                                                       |                                                      |                             |
| House/ Building Number/ घर/ बिल्डिंग संख्या*                                         | Lane/ Street Name/ लेन/ गली/ सड़क*                   |                             |
|                                                                                      |                                                      |                             |

| A 44                                                                                               | ONLINE APPLICATION FOR NEW WATER CONNECTION FOR ENTERPRISES                                                                                                    | Aj                                                                                                    | oplicant's Accou    | unt               |
|----------------------------------------------------------------------------------------------------|----------------------------------------------------------------------------------------------------|----------------------------------------------------------------------------------------------------|---------------------|-------------------|
| Attachmer                                                                                          |                                                                                                    |                                                                                                    |                     |                   |
| ote: Valid F                                                                                       | ile Types: JPG/JPEG/PNG/BMP/GIF/PDF, Max. File Size: 2 MB per attachment/ केवल JPG/JPEG/PNG/BMP/GIF/PDF ही मान्य, अधिकतम फाइल साइज़ 2 MB प्रति फाइल                                                                                                    |                                                                                                    |                     |                   |
| Self att<br>Or/ अथ                                                                                 | ested true copy of ownership or premises or land such as Allotment letter/ Sale Deed/ Patta/ भवन/ भूखण्ड के स्वमित्व के प्रमाण इकरारनामा<br>ग                                                                                                    | Choose File Ch                                                                                                    | ysanthemum.jpg      |                   |
| Rent A                                                                                             | greement and NOC from land lord in case of tenant/ किरायेदार की स्थिति में किराये पर रहने का प्रमाण एवं भवन/ भूखण्ड के स्वामी का अनापत्ति प्रमाण पत्र 睯                                                                                                    |                                                                                                    |                     |                   |
| Existing                                                                                           | / proposed building plan clearly showing built up area of building/ मौजूदा/ प्रस्तावित भवन के निर्मित क्षेत्र को दर्शाता नक्शा*                                                                                                    | Choose File Hy                                                                                                    | drangeas.jpg        |                   |
| टर/लाइन में<br>विदक द्वारा<br>विदक के ज<br>न बस्तियों में<br>विदक द्वारा<br>रकार अथवा<br>विदक उक्त | सरकार/आवंदक की ओर से किसी प्रकार की लेकिज होने पर या मीटर की खराबी होने की स्थिति में उसकी सूचना विभाग को देने की जिम्मेदारी आवेदक की होगी।<br>समर्पित नया मीटर भविष्य में सरकारी मीटर माना जावेगा। आवेदक को प्रतिमाह मीटर किराया देना होगा।<br>त संबंध पर किसी प्रकार का विवाद होने की स्थिति में उसका जल संबंध विभाग को बिना किसी पूर्व सूचना के काटने का अधिकार होगा।<br>'सरकार द्वारा जल प्रदाय विकास शुल्क पूर्व में नहीं लिया गया है, वहाँ विभाग द्वारा जल प्रदाय विकास शुल्क मोंगे जाने पर आवेदक को जमा कराना होगा, अन्यथा उसका जल संबंध विच्छेद कर दिया जार<br>'सरकार द्वारा जल प्रदाय विकास शुल्क पूर्व में नहीं लिया गया है, वहाँ विभाग द्वारा जल प्रदाय विकास शुल्क मोंगे जाने पर आवेदक को जमा कराना होगा, अन्यथा उसका जल संबंध विच्छेद कर दिया जार<br>जो जल संबंध लिया जा रहा है वह किसी न्यायालय या किसी भी विभाग से विवादग्रस्त नहीं है और पूर्णतः मेरे अधीन है।<br>अन्य सरकारी एजेन्सी द्वारा भूमि को आवाद करने या भवन को हटाने पर विभाग को जल संबंध विच्छेद करने का पूर्ण अधिकार होगा एवं उस तारीख तक जो भी बकाया होगा उसका आवेदक भुगतान क<br>जल संबंध का उपयोग किसी प्रकार के वैधानिक अधिकार एवं भूमि स्वामित्व के लिये नहीं के रेगा।<br>बेंगे जरा नह मंत्र यो प्रकार के वैधानिक अधिकार एवं भूमि स्वामित्व के लिये नहीं के रेगा। | uploads requination and the second second s |                     | required<br>ments |
| आवदक का<br>तिमान भवन<br>गेडकट राषि                                                                 | दय आ रहे जल संबंध में पाना का दबाव कम आयना तो इस विषय में काह आपत्त तथा कोई वाद न्यायालय में दायर नहा किया जावना<br>निर्माणाधीन भवन दो मंजिल (ग्राउण्ड-1) से अधिक नहीं है। जब भी में दो मंजिल से अधिक निर्माण होगा तब नियमानुसार प्रति वर्गमीटर प्लाट क्षेत्रफल के हिसाब से अतिरिक्त राशि विभाग में जमा करा<br>के मंतर्थ में यदि ध्वर्षिण में यदिवित्व मंत्री के जानी है ने अवेटल उम्मल ध्वायान करने हेन सहाय है।                                                                                                    | Applicant cli                                                                                                    | cks here to         |                   |
| क्त शर्तों का                                                                                      | क राषेय में परि मोधय में आतरपति सार्य को मान का आत है से आधा है से आपति करने हुए सहमत है।<br>उल्लंघन करने पर विभाग को आवेदक का जल संबंध विच्छेद करने का अधिकार होगा एवं इस बाबत विभाग को जो भी हानि होगी उसकी क्षतिपूर्ति करने के वह बाध्य रहेगा।                                                                                                    | Submit app<br>Depart                                                                                                    | lication to<br>ment |                   |
|                                                                                                    | Site designed, developed & hosted by Department of Information Technology & Communication, Govt. of Rajasthan.                                                                                                    |                                                                                                    |                     |                   |
|                                                                                                    |                                                                                                    |                                                                                                    |                     |                   |

|                                                       |                                      |                                                                                                    |                                | Applicant's Accou          |
|-------------------------------------------------------|--------------------------------------|----------------------------------------------------------------------------------------------------|--------------------------------|----------------------------|
| A. Personal Details/ व्यक्ति<br>Applicant Name/ आवेदक | ति विवरण<br>का नाम*                  | Father/ Husband Name/ पि                                                                              | ता/ पति का नाम*                | _                          |
|                                                       |                                      | Success!                                                                                              |                                |                            |
| ale/ म<br>ग्रामीण<br>ıral/ ग्र                        | हिला ि Transgender/ अन्य<br>ा<br>मोण | Your application for new water connection has been submitted successfully vide Application ID (PHED/2 |                                |                            |
| ान सर                                                 | 211×                                 | Ok                                                                                                    | Application is<br>submitted to | successfully<br>Department |
|                                                       |                                      |                                                                                                    |                                |                            |
|                                                       |                                      |                                                                                                    |                                |                            |

| Applicant's Account                               |                      |             |      |                |               |                                |            |                           |   |   |
|---------------------------------------------------|----------------------|-------------|------|----------------|---------------|--------------------------------|------------|---------------------------|---|---|
|                                                   |                      | DASHBO/     | ARD  |                |               |                                |            |                           |   |   |
|                                                   |                      |             |      | To Do/ Atte    | ention Re     | equired                        |            |                           |   |   |
| $\bigcirc$                                        | Share Your Exp       | erience     |      |                |               |                                |            |                           |   |   |
|                                                   | Rate Us:             | or Fair     | Good | Great Exceller |               | ĺ                              |            |                           |   |   |
| l want to submit a new application                | Any Comments/ S      | uggestions: |      |                | o Do          | b list for you.                |            |                           |   |   |
|                                                   | NICE EXPERIENCE      |             |      |                |               |                                |            |                           |   |   |
|                                                   |                      | Submi       | t    |                |               |                                | 1          | 1                         |   | - |
| No. Department                                    | Service              |             |      | _              |               | App Id                         | Sub.Date   | Status                    |   |   |
| 1 Public Health and Engineering Department (PHED) | New Water Connection |             |      |                |               | PHED/2017-                     | 12/09/2017 | Submitted<br>(12/09/2017) | ۲ | * |
|                                                   |                      |             |      |                |               |                                |            |                           |   |   |
|                                                   |                      |             |      |                | Appl<br>updat | ication statu<br>ed on Applica | s is 🖌 🗸   |                           |   |   |
|                                                   |                      |             |      |                |               | Dashboard                      |            |                           |   |   |
|                                                   |                      |             |      |                |               |                                |            |                           |   |   |
|                                                   |                      |             |      |                |               |                                |            |                           |   |   |

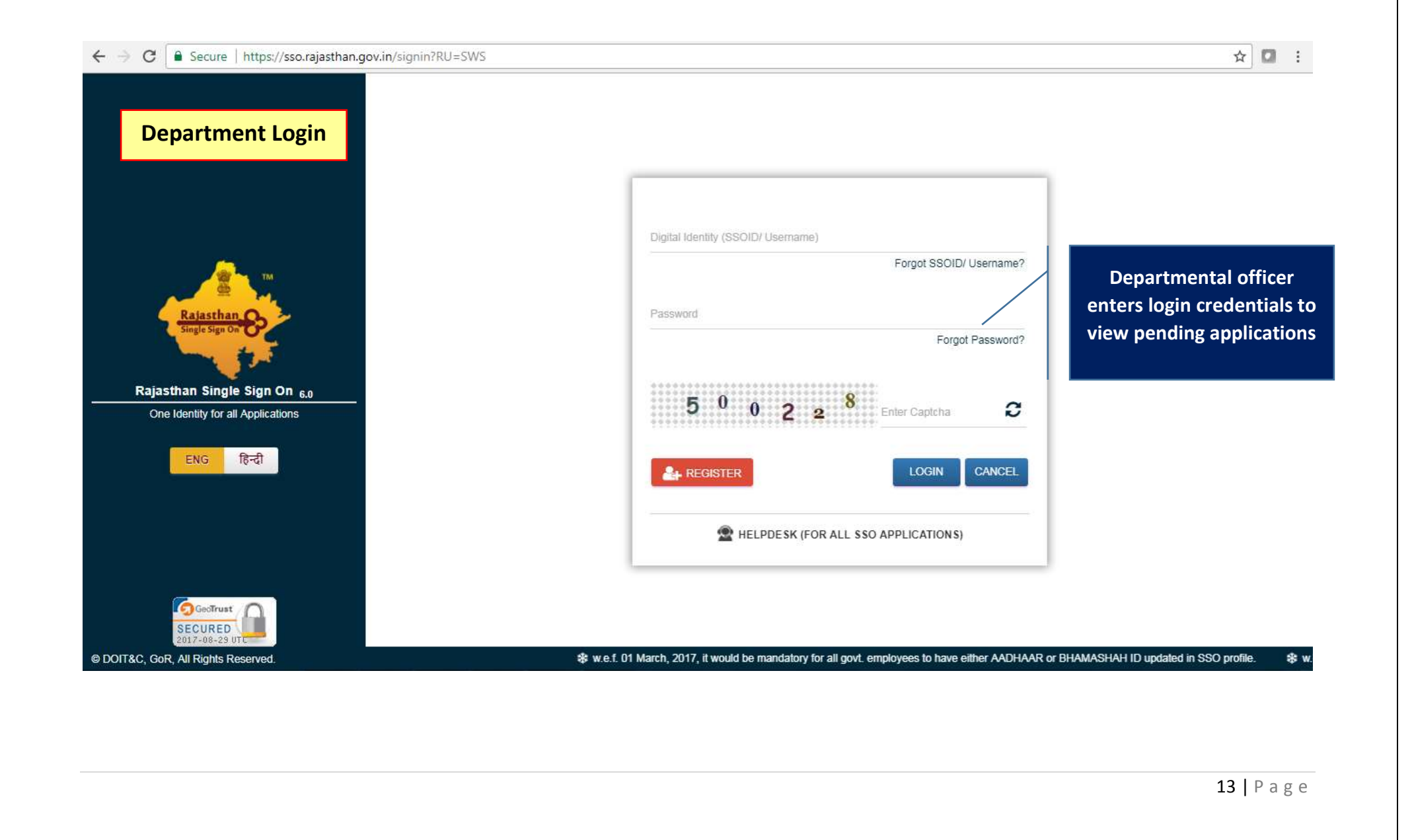

| 2               |                                                                      |                 |                                   |                                       |                                            |                                                                                                    | -         |                                                                                                    |
|-----------------|----------------------------------------------------------------------|-----------------|-----------------------------------|---------------------------------------|--------------------------------------------|----------------------------------------------------------------------------------------------------|-----------|----------------------------------------------------------------------------------------------------|
| GC<br>GC        | NGLE WINDOW CLEARANCE SY<br>OVERNMENT OF RAJASTHAN                   | SIEM            |                                   |                                       |                                            | SSO DASHBOARD                                                                                          | SIGN OU   | י 🕑                                                                                                    |
|                 |                                                                      |                 | DASH                              | BOARD                                 |                                            | Depar                                                                                                  | rtment    | Login                                                                                                    |
|                 |                                                                      | Ø               | Appllications Pe                  | ending At Departme                    | ent                                        |                                                                                                    |           |                                                                                                    |
| No.             | Establishment Name                                                   | App id          | Subm                              | ission Date                           | Status                                     |                                                                                                    |           |                                                                                                    |
| 1               |                                                                      | PHED/2017-18/10 | 19/09/20                          | 017 02:04 PM                          | Application Sub                            | pmitted (19/09/2017 02:04 PM)                                                                          |           | • •                                                                                                    |
|                 |                                                                      |                 |                                   |                                       |                                            |                                                                                                    | /         |                                                                                                    |
|                 |                                                                      |                 |                                   |                                       |                                            |                                                                                                    |           |                                                                                                    |
|                 |                                                                      | 4               | Applications F                    | ending At Applicar                    | nt                                         | Departmental officer clicks                                                                            |           |                                                                                                    |
| No.             | Establishment Name                                                   |                 | Contractions F                    | ending At Applicar<br>Submission Date | Status                                     | Departmental officer clicks<br>here to view application<br>received                                    |           |                                                                                                    |
| ' No.<br>1      | Establishment Name<br>KANHA INDUSTRIES                               | s<br>PHE        | <b>C</b> Applications F<br>App Id | ending At Applicar                    | Status<br>Final report s                   | Departmental officer clicks<br>here to view application<br>received                                    | )3:41 PM) | <ul><li></li><li></li><li></li><li></li><li></li><li></li><li></li><li></li><li></li><li></li><li></li><li></li><li></li><li></li><li></li><li></li><li></li><li></li><li></li><li></li><li></li><li></li><li></li><li></li><li></li><li></li><li></li><li></li><li></li><li></li><li></li><li></li><li></li></ul> <li></li>                                                                                                    |
| r No.<br>1<br>2 | Establishment Name<br>KANHA INDUSTRIES<br>RAD GLOBAL PRIVATE LIMITED | H<br>PHE<br>PHE | Applications F<br>App Id<br>ED/   | ending At Applicar                    | Status Status Final report s Application R | Departmental officer clicks<br>here to view application<br>received<br>Rejected. (29/08/2016 11:22 AM) | )3:#1 PM) | <ul> <li>•</li> <li>•</li> <li>•&lt;</li></ul> |

| SINGLE WINDOW CLEARANCE SYSTEM<br>GOVERNMENT OF RAJASTHAN |                                                   | SSO DASHBOARD SIGN OUT |
|-----------------------------------------------------------|---------------------------------------------------|------------------------|
|                                                           | OR NEW WATER CONNECTION FOR ENTERPRISES (APPID: P | Department Lo          |
| A. Personal Details/ व्यक्तिगत विवरण                      |                                                   |                        |
| 1. Applicant Name/ आवेदक का नाम                           | 2. Father/ Husband Name/ पिता/ पति का नाम         |                        |
| 3. Gender/ लिंग                                           | 4. Date of Birth/ जन्म दिनांक                     |                        |
| 5. Urban/ Rural/ शहरी/ बामीण                              | 6. House Number/ मकान संख्या                      |                        |
| 7. Lane/ Street Name/ लेन/ गली/ सड़क                      | 8. Locality/ मोहल्ला                              |                        |
| 9. District/ ज़िला                                        |                                                   |                        |
| 10. PIN Code/ पिन कोड                                     | 11. State/ राज्य                                  |                        |
| 12. Mobile No./ मोबाइल नंबर                               | 13. Email/ ई-मेल                                  | СОМ                    |
|                                                           |                                                   |                        |
| 3. Reg. Office Details/ पंजीकृत कार्यालय का विवरण         |                                                   |                        |
| 1. Establishment Name/ प्रतिष्ठान का नाम                  |                                                   |                        |
| 2. Urban/ Rural/ शहरी/ बामीण                              | 3. House Number/ मकान संख्या 38                   |                        |
| 4. Lane/ Street Name/ लेन/ गली/ सड़क                      | 5. Locality/ मोहल्ला JA                           | Donartmontal officer   |
| 6 District/ जिला                                          |                                                   | Departmentaromcer      |

| D. Attachments/ दस्तावेज         A1       Self attested true copy of ownership or premises or land such as Allotment letter/ Sale Deed/ Patta/ भवन/ भूखण्ड के स्वमित्व के प्रमाण इकरारनामा       Downloa         Or/ अथवा       Rent Agreement and NOC from land lord in case of tenant/ किरायेदार की स्थिति में किराये पर रहने का प्रमाण एवं भवन/ भूखण्ड के स्वामी का अनापस्ति प्रमाण पत्र         A2       Existing/ proposed building plan clearly showing built up area of building/ मौजूदा/ प्रस्तावित भवन के निर्मित क्षेत्र को दर्शाता नक्शा       Download                                                                                                    | <u>d</u>        |
|----------------------------------------------------------------------------------------------------|-----------------|
| A1       Self attested true copy of ownership or premises or land such as Allotment letter/ Sale Deed/ Patta/ मवन/ भूखण्ड के स्वमित्व के प्रमाण इकरारनामा       Download         A1       Self attested true copy of ownership or premises or land such as Allotment letter/ Sale Deed/ Patta/ मवन/ भूखण्ड के स्वमित्व के प्रमाण इकरारनामा       Download         Or/ अथवा       Rent Agreement and NOC from land lord in case of tenant/ किरायेदार की स्थिति में किराये पर रहने का प्रमाण एवं भवन/ भूखण्ड के स्वामी का अनोफोल्त प्रमाण पत्र       Download         A2       Existing/ proposed building plan clearly showing built up area of building/ मौजूदा/ प्रस्तावित भवन के निर्मित क्षेत्र को दर्शाता नक्शा       Download | <u>d</u>        |
| Or/ अथवा       Privation         Rent Agreement and NOC from land lord in case of tenant/ किरायेदार की स्थिति में किराये पर रहने का प्रमाण एवं अवन/ भूखण्ड के स्वामी का अनापस्ति प्रमाण पत्र         A2       Existing/ proposed building plan clearly showing built up area of building/ मौजूदा/ प्रस्तावित भवन के निर्मित क्षेत्र को दर्शाता नक्शा       Download                                                                                                    |                 |
| Rent Agreement and NOC from land lord in case of tenant/ किरायेदार की स्थिति में किराये पर रहने का प्रमाण एवं भवन/ भूखण्ड के स्वामी का अनापस्ति प्रमाण पत्र         A2       Existing/ proposed building plan clearly showing built up area of building/ मौजूदा/ प्रस्तावित भवन के निर्मित क्षेत्र को दर्शाता नक्शा       Download                                                                                                    |                 |
| A2       Existing/ proposed building plan clearly showing built up area of building/ मौजूदा/ प्रस्तावित भवन के निर्मित क्षेत्र को दर्शाता नक्शा       Download                                                                                                    |                 |
|                                                                                                    | <u>d</u>        |
|                                                                                                    |                 |
| E. Consent/ सहमति Depai                                                                                                    | tmental office  |
| review<br>1. आवेदक, पानी के उपयोग के लिए निर्धारित दरों के साथ जल राजस्व, सीवरंज प्रभार की राशि, एवं अन्य सभी प्रकार के प्रभार/अधिभार का नियमों के अनुसार हर माह नियत तारीख को भुगतान करने को                                                                                                    | s the applicati |
| करने पर कनेक्शन काटने का अधिकार विभाग को होगा।<br>2. मीटर की सुरक्षा के लिए उपभोक्ता जिम्मेदार होगा। मीटर के चोरी चल जाने/खो जाने की स्थिति में स्वयं के खर्च पर उपभोक्ता को नया मीटर लाकर विभाग में जमा कराना होगा। मीटर क्षतिग्रस्त होने पर आवेदक से क्षतिण                                                                                                    | ति              |
| राशि वसली जायेगी।                                                                                                    |                 |

| ONLINE APPLICATION FORM FOR NEW WATER CON                                                  | NECTION FOR ENTERPRISES (APPID: PHEI    | D/2017-1                          |                   |  |  |
|--------------------------------------------------------------------------------------------|-----------------------------------------|-----------------------------------|-------------------|--|--|
| Technical Report/ तकनीकी रिपोर्ट                                                           |                                         | De                                | partment Login    |  |  |
| oes pipeline network exists?/ क्या पाइपलाइन का नेटवर्क उपलब्ध है?                          |                                         |                                   |                   |  |  |
| iameter of Pipeline (In Milimeter)/ पाइप लाइन का व्यास (मिलीमीटर में)*                     | Type/ प्रकार*                           |                                   |                   |  |  |
| 10                                                                                         | A.C/ एसी                                |                                   | ~                 |  |  |
| istance of pipe line from building (In Meter)/ पाइपलाइन की भवन/ स्थान से दूरी (मीटर में) * | Water Pressure (Kg/ sq.cm.)/ पानी का दब | ाव (किलोग्राम प्रति वर्ग से.मी.)' |                   |  |  |
| 5                                                                                          | 1.5                                     |                                   |                   |  |  |
| eighbour's bill account number (if any)/ पडोसी के पानी के बिल का खाता संख्या (यदि हो तो)   | Code number of severage connection (if  | any)/ सीवरेज कनेक्शन है तो        | कोड नं.           |  |  |
| BILL ACCOUNT NUMBER OF NEIGHBOUR                                                           | CODE NUMBER OF SEVERAGE CONNECTION      |                                   |                   |  |  |
| there any requirement of road cutting?/ क्या रोड कटिंग की आवश्यक्ता है? OYes  No           |                                         |                                   | Departmental of   |  |  |
| ther Details (if any)/ अन्य विवरण यदि कोई हो तो                                            |                                         |                                   | enters details of |  |  |
| FOUND OKAY                                                                                 |                                         |                                   | rechnical repo    |  |  |
| XEN Office/ एक्स.ई.एन ऑफिस*                                                                | Surveyor Name/ निरीक्षक का नाम*         | Date/ दिनांक*                     |                   |  |  |
| 32151XEN PHED CITY DIV IV NORTH JAIPUR URBAN/ एक्सईएन शहरी खंड चतुर्थ (उत्तर) 🔽            | RAHUL                                   | 19/09/2017                        |                   |  |  |
|                                                                                            |                                         |                                   |                   |  |  |
|                                                                                            |                                         |                                   |                   |  |  |

| SINGLE WINDOW CLEARANCE SYSTEM                               |                                          | SSO DASHBOARD SIGN OUT                 |
|--------------------------------------------------------------|------------------------------------------|----------------------------------------|
| GOVERNMENT OF RAJASTHAN                                      |                                          | SSC BASHBOARD SIGN CUT                 |
| ONLINE APPLICATIO                                            | N FORM FOR NEW WATER CONNECTION FOR ENTE | ERPRISES (APPID: PHILE Department Logi |
| 9. Existing Connection Details/ मौजूदा जल संबंध का विवरण     | T                                        |                                        |
| ls there any existing water connection/ क्या पूर्व में जल सं | बंध है? ○Yes/ हां ●No/ नहीं              |                                        |
|                                                              |                                          |                                        |
| l. Amount To Be Paid For New Connection/ नए जल संबंध         | । हेतु बकाया राशि                        |                                        |
| Water Connection Charges/ जल संबंध शुल्क (₹)*                | Security Amount/ प्रतिभूति राशि (₹)*     | One Time Charges/ एक मुश्त राशि (₹)*   |
| 1                                                            | 1                                        | 1                                      |
| Water Meter Charges/ मीटर शुल्क (₹)*                         | Fixed Charges/ स्थायी शुल्क (₹)          | Special Charges/ विशेष शुल्क (₹)       |
| 1                                                            | 1                                        |                                        |
|                                                              |                                          |                                        |
| Total Amount/ कुल राशि (₹)                                   |                                          |                                        |
| Total Amount/ कुल राशि (₹)<br>6                              |                                          |                                        |

| GLE WINDOW CLEARANCE SYSTE      | M                         |                                              |                   |               |             |
|---------------------------------|---------------------------|----------------------------------------------|-------------------|---------------|-------------|
| ERNMENT OF RAJASTHAN            |                           |                                              |                   | SSO DASHBOARD |             |
| ONLINE APPLI                    | CATION FORM FOR NEW WATER | R CONNECTION FOR ENTERPRISES (               | APPID: PHED/2017- |               |             |
|                                 |                           |                                              |                   | Depar         | tment Login |
| rsonal Details/ व्याक्तगत विवरण |                           |                                              |                   |               |             |
| pplicant Name/ आवेदक का नाम     | SHARMA                    | 2. Father/ Husband Name/1                    | पता/ पति का नाम   |               |             |
| ender/ ालग                      | Information!              |                                              |                   |               |             |
| rban/ Rural/ शहरी/ बामीण        | Technical report submit   | tted successfully and a notification has bee | n                 |               |             |
| ane/ Street Name/ लन/ गला/ सड़क | sent to applicant for pay | yment.                                       |                   |               |             |
| istrict/ ज़िला                  |                           |                                              |                   |               |             |
| PIN Code/ Iपन কার               |                           | Ok                                           |                   |               |             |
| Nobile No./ मोबाइल नबर          | 4                         | 13. Email' इ-मल                              |                   | gGMAIL.COM    |             |
|                                 |                           |                                              | ation is sent     |               | 11          |
|                                 |                           | to ma                                        | ke payment        |               |             |
|                                 |                           |                                              |                   |               |             |
|                                 |                           |                                              |                   |               |             |
|                                 |                           |                                              |                   |               |             |
|                                 |                           |                                              |                   |               |             |
|                                 |                           |                                              |                   |               |             |

| SINGLE WINDOW CLEARANCE SY<br>GOVERNMENT OF RAJASTHAN | VSTEM                                              | come S                  | FEEDBACK GRIEV | ANCE DASHBOARD SIGN OUT       |
|-------------------------------------------------------|----------------------------------------------------|-------------------------|----------------|-------------------------------|
| Applicant's Dashboard                                 | DASHBOARD                                          |                         |                |                               |
|                                                       |                                                    | A To Do/ Attention      | Required       |                               |
| $\bigcirc$                                            | Sr No. Department                                  | Service                 | App Id         | Sub.Date Action Action Action |
| ¥                                                     | Public Health and Engineering Department<br>(PHED) | New Water<br>Connection | PHED/2017-     | 9/19/2017 Make Payment        |
|                                                       |                                                    |                         | payment. Ap    | plicant clicks                |

| ONL                                                                          | INE APPLICATION FORM FOR NE | W WATER CONNECTION FOR ENTERPRI | SES (APPID: PHE |            |      |
|------------------------------------------------------------------------------|-----------------------------|---------------------------------|-----------------|------------|------|
| Applicant's Dashboard                                                        | 1.00                        | 8. Total Amount / कुल           | राशि (₹)        | 6.00       |      |
| I. Payment Report/ भुगतान रिपोर्ट                                            |                             |                                 |                 |            |      |
| 1. New water connection charges/                                             | नवीन जल संबंध शुल्क (₹)     |                                 | 1               | 00         |      |
| 2. Security Amount/ प्रतिभूति राशि (₹                                        | ;)                          |                                 | 1               | 00         | <br> |
| 3. One Time Charges/ एक मुश्त राशि                                           | 「(₹)                        |                                 | 1               | 00         |      |
| 4. Water Meter Charges/ मीटर शुल्क                                           | (₹)                         |                                 | 1               | 00         |      |
| 5. Road Cut Charges/ रोड कट शुल्क (₹)<br>6. Fixed Charges / स्थायी शुल्क (₹) |                             |                                 | 0               | 00         |      |
|                                                                              |                             | Applicant clicks here to        | 1               | 00         |      |
| . Fixed Charges / स्थायी शुल्क (₹)<br>'. Special Charges / विशेष शुल्क (₹)   | make payment                |                                 | 00              |            |      |
| 8. Total Amount/ कुल राशि (₹)                                                |                             |                                 | 6               | 00 Pay Now |      |
| *₹ 5 will be deducted as E-Mitra payment ga                                  | ateway charges              |                                 |                 |            |      |
|                                                                              |                             | Withdraw Back                   |                 |            |      |

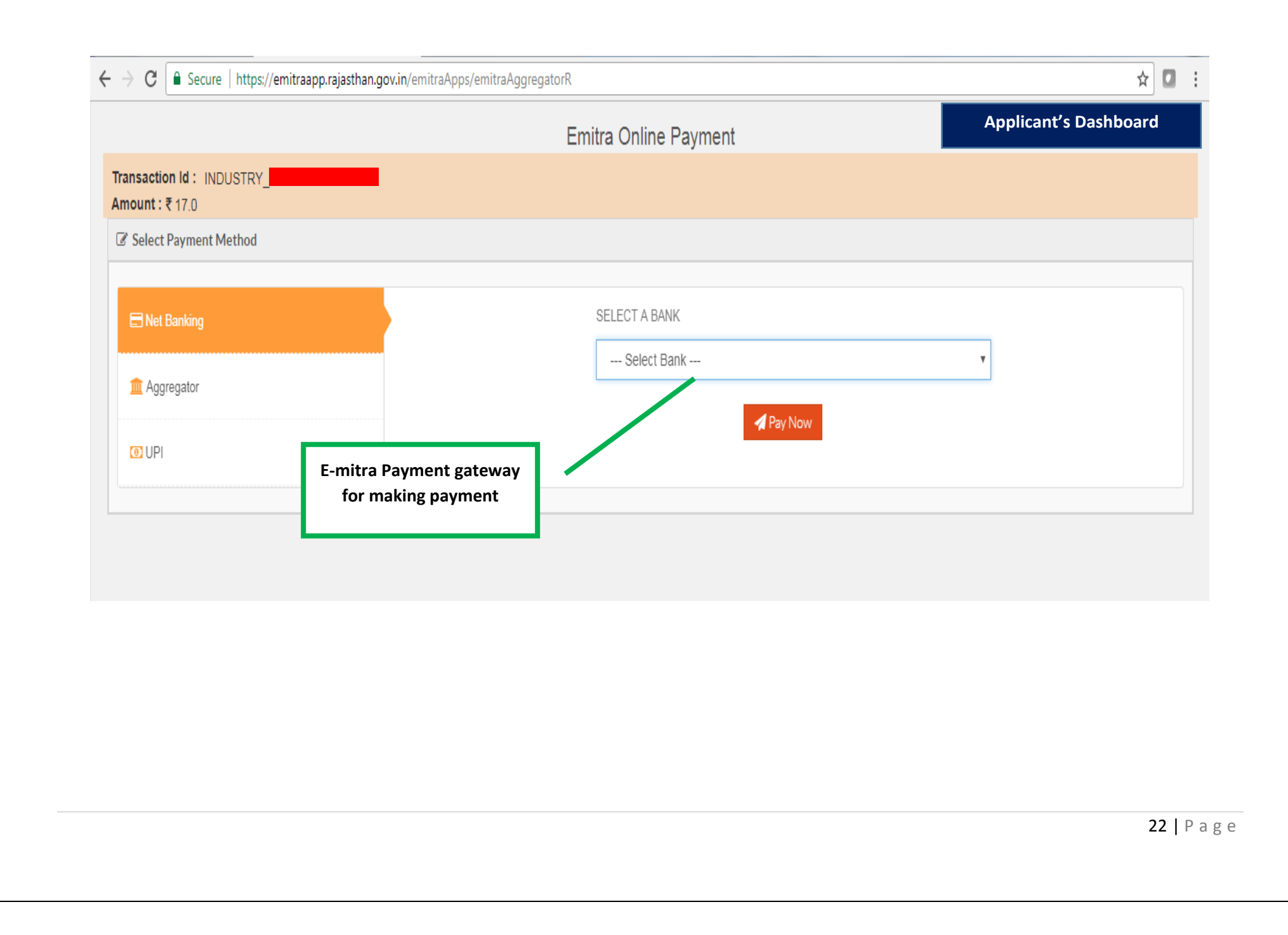

| Applicant's Dashboard                | NE APPLICATION F |                            | CONNECTION FOR ENTERPRISES (APP               | PID: PHED/2017-   |                           |     |  |
|--------------------------------------|------------------|----------------------------|-----------------------------------------------|-------------------|---------------------------|-----|--|
|                                      |                  |                            |                                               |                   |                           |     |  |
| A. Personal Details/ व्यक्तिगत विवरण |                  |                            |                                               |                   |                           |     |  |
| 1. Applicant Name/ आवेदक का नाग      | <b>т</b>         | SHARMA                     | 2. Father/ Husband Name/ पिता                 | ।/ पति का         |                           |     |  |
| 3. Gender/ लिंग                      |                  | Information!               |                                               |                   |                           |     |  |
| 5. Urban/ Rural/ शहरी/ ग्रामीण       |                  | Payment completed suc      | cessfully. Now you can proceed to make pipe   |                   |                           |     |  |
| 7. Lane/ Street Name/ लेन/ गली/ स    | ड़क              | fitting for new connection | n. Once pipe fitting is complete, than upload |                   |                           |     |  |
| 9. District/ ज़िला                   |                  | photograph and certifica   | te of completion of pipe fitting              |                   |                           |     |  |
| 10. PIN Code/ पिन कोड                |                  |                            | Ok                                            | Applicar          | nt receives               |     |  |
| 12. Mobile No./ मोबाइल नंबर          |                  | 4                          | 10. Ellian 2-44                               | intima            | tion that                 | сом |  |
|                                      |                  |                            |                                               | paymen<br>made si | t has been<br>accessfully |     |  |
|                                      |                  |                            |                                               |                   |                           |     |  |

| Di                                        | ASHBOARD                                                                                                   |                                                                                                    |                                                                                                    |                                                                                                    |
|-------------------------------------------|----------------------------------------------------------------------------------------------------|----------------------------------------------------------------------------------------------------|----------------------------------------------------------------------------------------------------|----------------------------------------------------------------------------------------------------|
|                                           |                                                                                                    |                                                                                                    |                                                                                                    |                                                                                                    |
|                                           | 🌲 To Do/ Att                                                                                               | ention Required                                                                                                    |                                                                                                    |                                                                                                    |
| Sr No. Department                         | Service                                                                                                    | App I                                                                                                    | d Sub.Date                                                                                                    | Action Acti<br>Details                                                                                                    |
| Public Health and Engineering I<br>(PHED) | Department New Water<br>Connection                                                                         | PHED/20                                                                                                    | 9/19/2017                                                                                                    | ~                                                                                                    |
| ·                                         |                                                                                                    |                                                                                                    |                                                                                                    |                                                                                                    |
|                                           |                                                                                                    |                                                                                                    |                                                                                                    |                                                                                                    |
| 😡 My Transac                              | tions/ Application Status                                                                                  | Applicant clicks                                                                                                    | hara                                                                                                    |                                                                                                    |
|                                           |                                                                                                    | to uploads deta                                                                                                    | ils of                                                                                                    |                                                                                                    |
|                                           |                                                                                                    | p.p.c                                                                                                    |                                                                                                    |                                                                                                    |
|                                           |                                                                                                    |                                                                                                    |                                                                                                    |                                                                                                    |
|                                           |                                                                                                    |                                                                                                    |                                                                                                    |                                                                                                    |
|                                           | ir No.       Department         1       Public Health and Engineering I (PHED)         **       My Transac | In Do/ Attract       Service         1       Public Health and Engineering Department (PHED)       New Water Connection | Image: To Do/ Attention Required         Service       Apple         1       Public Health and Engineering Department<br>(PHED)       New Water<br>Connection       PHED/20<br>1 | To Do/ Attention Required         In No.       Department       Service       App Id       Sub.Date         1       Public Health and Engineering Department<br>(PHED)       New Water<br>Connection       PHED/2017-<br>1       9/19/2017         Image: Service       My Transactions/ Application Status       Applicant clicks here<br>to uploads details of<br>pipe fitting done |

| GO\   | VERNMENT OF RAJASTHAN                                                                |                                               |                                             |                                     |                      | DASHBOARD        | SIGN OUT       |
|-------|--------------------------------------------------------------------------------------|-----------------------------------------------|---------------------------------------------|-------------------------------------|----------------------|------------------|----------------|
| Арр   | licant's Dashboard                                                                   | INE APPLICATION FORM FOR NEW WA               | TER CONNECTION FOR ENTERPRI                 | ISES (APPID: PHE                    | ED/2017-             |                  |                |
| 9. P  | ayment Status/ भुगतान स्थिति                                                         | SUCCESS                                       | 10. Payment Date/ 윗3                        | गतान दिनांक                         | 19/09/2017 02:14     | 4:43 PM          |                |
| 11.1  | Emitra Token/ ई-मित्रा टोकन<br>Bank Details/ बेंक विवरण                              |                                               | 12. Amount Paid/ भुग<br>14. Bank BID Number | तान राशि (१)<br>r/ बेंक बी.आई.डी सं | 17.00<br>ख्या २४     |                  |                |
|       |                                                                                      |                                               |                                             |                                     |                      |                  |                |
| J. Co | mpletion Certificate of Pipe Fitt                                                    | ing/ पाइप फिटिंग के पूर्ण होने का प्रमाण पत्र |                                             |                                     |                      |                  |                |
| Note  | Valid File Types: JPG/JPEG/                                                          | PNG/BMP/GIF/PDF, Max. File Size: 2 MB pe      | er attachment/ केवल JPG/JPEG/PNG/B          | 3MP/GIF/PDF ही मा                   | न्य, अधिकतम फाइल साइ | ज 2 MB प्रति फाइ | ल              |
| A1    | Certificate of completion of pipe fitting/ पाइप फिटिंग पूर्ण होने का प्रमाण पत्र 🌉 * |                                               | •                                           | Choose Fil                          | e 1.jpg              |                  |                |
| A2    | Photograph of pipe fitting/ प                                                        | इप फिटिंग का फोटोग्राफ"                       |                                             | Choose Fil                          | e 1.jpg              |                  |                |
|       |                                                                                      |                                               |                                             |                                     |                      |                  |                |
|       |                                                                                      | Subr                                          | mit Withdraw Back                           | 1                                   | А                    | pplicant ente    | ers Pipe       |
|       |                                                                                      |                                               |                                             |                                     |                      | submits it to    | s and<br>Dept. |
|       |                                                                                      |                                               |                                             |                                     |                      |                  |                |
|       |                                                                                      |                                               |                                             |                                     |                      |                  |                |
|       |                                                                                      |                                               |                                             |                                     |                      |                  |                |
|       |                                                                                      |                                               |                                             |                                     |                      |                  |                |
|       |                                                                                      |                                               |                                             |                                     |                      |                  |                |
|       |                                                                                      |                                               |                                             |                                     |                      |                  |                |
|       |                                                                                      |                                               |                                             |                                     |                      |                  |                |

|                                                            |                                            | ATER CONNECTION FOR ENTERPRISES (A                                                  | APPID: PHED/2017-                                                          |   |  |
|------------------------------------------------------------|--------------------------------------------|-------------------------------------------------------------------------------------|----------------------------------------------------------------------------|---|--|
| onal Details/ व्यक्तिगत विवरण                              |                                            |                                                                                     |                                                                            | _ |  |
| licant Name/ आवेदक का नाम                                  | SHARMA                                     | 2. Father/ Husband Name/ ft                                                         | पेता/ पति का                                                               |   |  |
| ider/ लिंग                                                 | Information                                | !                                                                                   |                                                                            |   |  |
| an/ Rural/ शहरी/ ग्रामीण<br>e/ Street Name/ लेन/ गली/ सड़क | Certificate of pipe<br>application is forw | fitting completion uploaded successfully and<br>arded to department for inspection. |                                                                            |   |  |
| rrict/ ज़िला<br>N Code/ पिन कोड                            |                                            | Ok                                                                                  |                                                                            |   |  |
|                                                            |                                            | D<br>s<br>ca                                                                        | etails are successfully<br>submitted to Dept for<br>arrying out inspection |   |  |
|                                                            |                                            |                                                                                     |                                                                            |   |  |

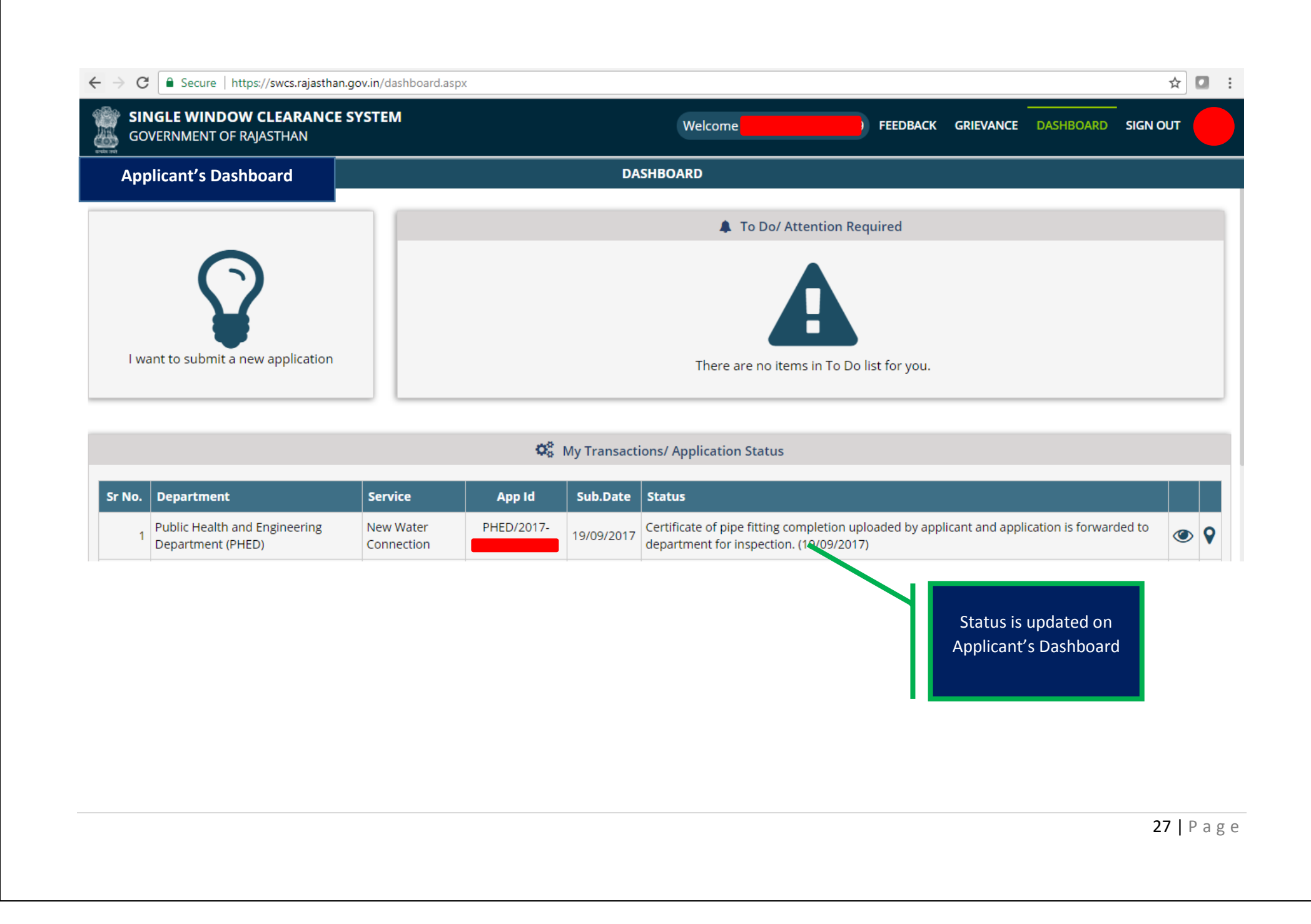

| GOVERNMENT OF RA            | <b>LEARANCE SYST</b><br>Jasthan | ΈM                     |                                                              |                                                | SSO                                                  | DASHBOARD         | SIGN OUT |
|-----------------------------|---------------------------------|------------------------|--------------------------------------------------------------|------------------------------------------------|------------------------------------------------------|-------------------|----------|
|                             |                                 |                        | DASHBOAF                                                     | RD                                             |                                                      |                   |          |
| epartment Logi              | n                               |                        | O Appllications Pendin                                       | g At Department                                |                                                      |                   |          |
| r No. Establishment<br>Name | App Id                          | Submission Date        | Status                                                       |                                                |                                                      |                   |          |
| 1                           | PHED/2017-                      | 19/09/2017 02:04<br>PM | Certificate of pipe fitting complet<br>(19/09/2017 02:16 PM) | tion uploaded by applicant and application is  | forwarded to depa                                    | rtment for inspec | tion.    |
|                             |                                 |                        |                                                              | Dept Office<br>to view app<br>enter d<br>inspe | r clicks here<br>lication and<br>etails of<br>ection |                   |          |

| SINGLE WINDOW CLEARANCE SYSTEM<br>GOVERNMENT OF RAJASTHAN                                                                   | SSO                                                                      |                                |
|----------------------------------------------------------------------------------------------------|--------------------------------------------------------------------------|--------------------------------|
| ONLINE APPLICATION FORM FOR NEW WATER CONN                                                                                  | ECTION FOR ENTERPRISES (APPID: PHED/2017-                                |                                |
| ८. Pipe Fitting Inspection Report/ Acceptance/ पाइप फिटिंग निरिक्षण प्रतिवेदन/ अनुमोदन                                      |                                                                          | Department Login               |
| Pipe fitting is complete at site/ क्या साईट पर पाइप फिटिंग पूर्ण है?                                                        |                                                                          |                                |
| ●Yes/ हां ONo/ नहीं                                                                                                    |                                                                          |                                |
| G.I/ M.D.P.E Pipe and specials are of defined standard/ जी.आई./ एम.डी.पी.ई पाइप व स्पेशल्स<br>निर्धारित मापदण्ड के हैं*     | Depth of service line is not less than 0.60 meter/ सर्विस लाइन की<br>है* | गहराई 0.60 मीटर से कम नहीं     |
| ● Yes/ हां ONO/ नहीं                                                                                                    | ● Yes/ हां ONO/ नहीं                                                     |                                |
| Meter place is at defined height/ मीटर स्थल निर्धारित ऊंचाई पर बनाया गया है*                                                | Provision is available for waste water dispersion/ क्षेप्य जल विसर       | र्जन के लिए नाली का प्रबंध है* |
| ● Yes/ हां ONo/ नहीं                                                                                                    | ● Yes/ हों ONo/ नहीं                                                     |                                |
| Service line is not going through sewerage or sewerage main hole/ सर्विस लाइन नाली/ सीवर<br>मैन होल से होकर नहीं जा रही है* | Casing of service line is complete/ केसिंग कर दी गयी है *                | Dept Officer ente              |
| ● Yes/ हां O No/ नहीं                                                                                                    | © res/ ह। ⊃ No casing/ कासग नहा ह                                        | along with releva<br>remarks   |
| Other Details/ अन्य विवरण                                                                                                   |                                                                          |                                |

| partment Login ONLINE                                               | APPLICATION FO                   | RM FOR NEW WATER CONNE                                  | CTION FOR ENTERPRISES (       | APPID: PH                                                      | )                          |                                                                             |
|---------------------------------------------------------------------|----------------------------------|---------------------------------------------------------|-------------------------------|----------------------------------------------------------------|----------------------------|-----------------------------------------------------------------------------|
| Water Connection Report/ जल संबंध प्रतिवे                           | ादन                              |                                                         |                               |                                                                |                            |                                                                             |
| Job Card Number/ जोब कार्ड संख्या*                                  |                                  | Job Card Date/ जोब कार्ड दिनांक*                        |                               | Date of starting water connection/ जल संबंध चालू कर<br>दिनांक* |                            | बंध चालू करने की                                                            |
|                                                                     |                                  | 19/09/2017                                              |                               | 19/09/2017                                                     |                            |                                                                             |
| Details of meter installed at water connect<br>Meter No./ मीटर नं.* | ion/ जल संबंध पर ल<br>Measuremen | गाये गए मीटर का विवरण<br>t (In MM)/ परिमाण (मिमी में) * | Manufacturer (Make)/ निर्माता | (मेक)*                                                         | Initial Reading/ प्रा. पठन |                                                                             |
| 100                                                                 | 10                               |                                                         |                               |                                                                | 100                        |                                                                             |
| R.2 Register Sr.No./ आर.2 पंजिका क्र.सं.                            |                                  | Alloted Account No./ आवंटित खाता संख्या*                |                               | Service Numb                                                   | per/ सर्विस संख्या         |                                                                             |
| R.2 REGISTER SERIAL NUMBER                                          |                                  | 100                                                     |                               | 100                                                            |                            |                                                                             |
| Specific Details/ विशेष विवरण                                       |                                  |                                                         |                               |                                                                |                            |                                                                             |
| OK.                                                                 |                                  |                                                         |                               |                                                                |                            | Dept officer inputs<br>connection detail<br>release connection<br>applicant |
|                                                                     |                                  | Submit                                                  | Cancel                        |                                                                |                            |                                                                             |
|                                                                     |                                  |                                                         |                               |                                                                |                            |                                                                             |

| /iew Favorites Tools Help                               |                                                                             |     |           | Ų        | 0 23 |
|---------------------------------------------------------|-----------------------------------------------------------------------------|-----|-----------|----------|------|
| <b>GLE WINDOW CLEARANCE SYS</b><br>ERNMENT OF RAJASTHAN | TEM                                                                         | SSO | DASHBOARD | SIGN OUT |      |
| ONLINE AP                                               | LICATION FORM FOR NEW WATER CONNECTION FOR ENTERPRISES (APPID: PHED/2017-18 | 8/  |           | -        |      |
| pplicant Name/ आवेदक का नाम                             | SHARMA 2. Father/ Husband Name/ पिता/ पति का नाम                            |     |           |          |      |
| ender/ लिंग                                             | Information!                                                                |     |           |          |      |
| ban/ Rural/ शहरी/ बामीण                                 | Final second submitted and connection relationd                             |     |           |          |      |
| ne/ Street Name/ लेन/ गली/ सड़क                         | Pinal report submitted and connection released.                             |     |           |          |      |
| strict/ ज़िला                                           | n Ok                                                                        |     |           |          |      |
| IN Code/ पिन कोड                                        | 11. State, 164                                                              |     |           |          |      |
|                                                         | and applicant is<br>intimated on the sa                                     | ame |           |          |      |

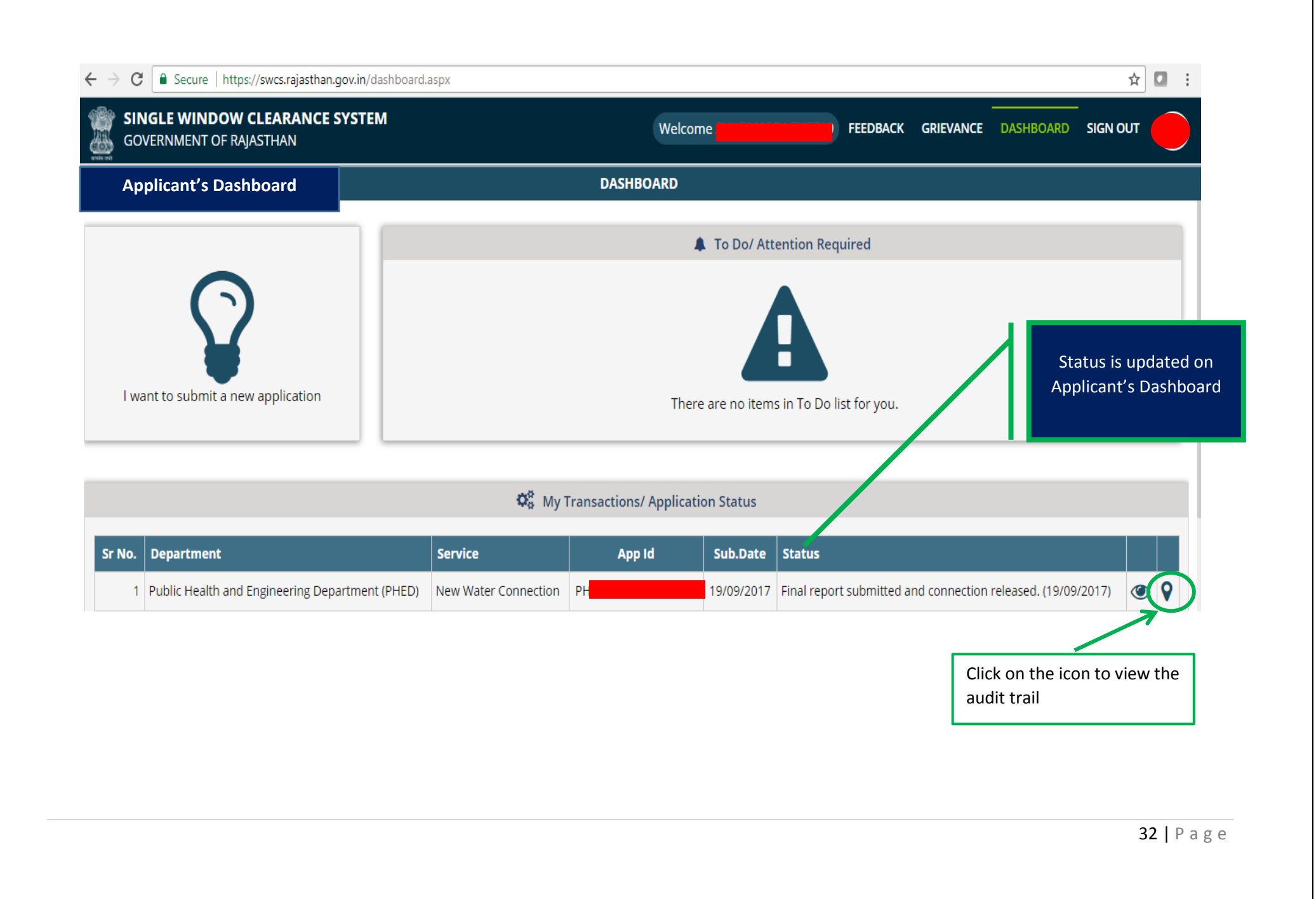

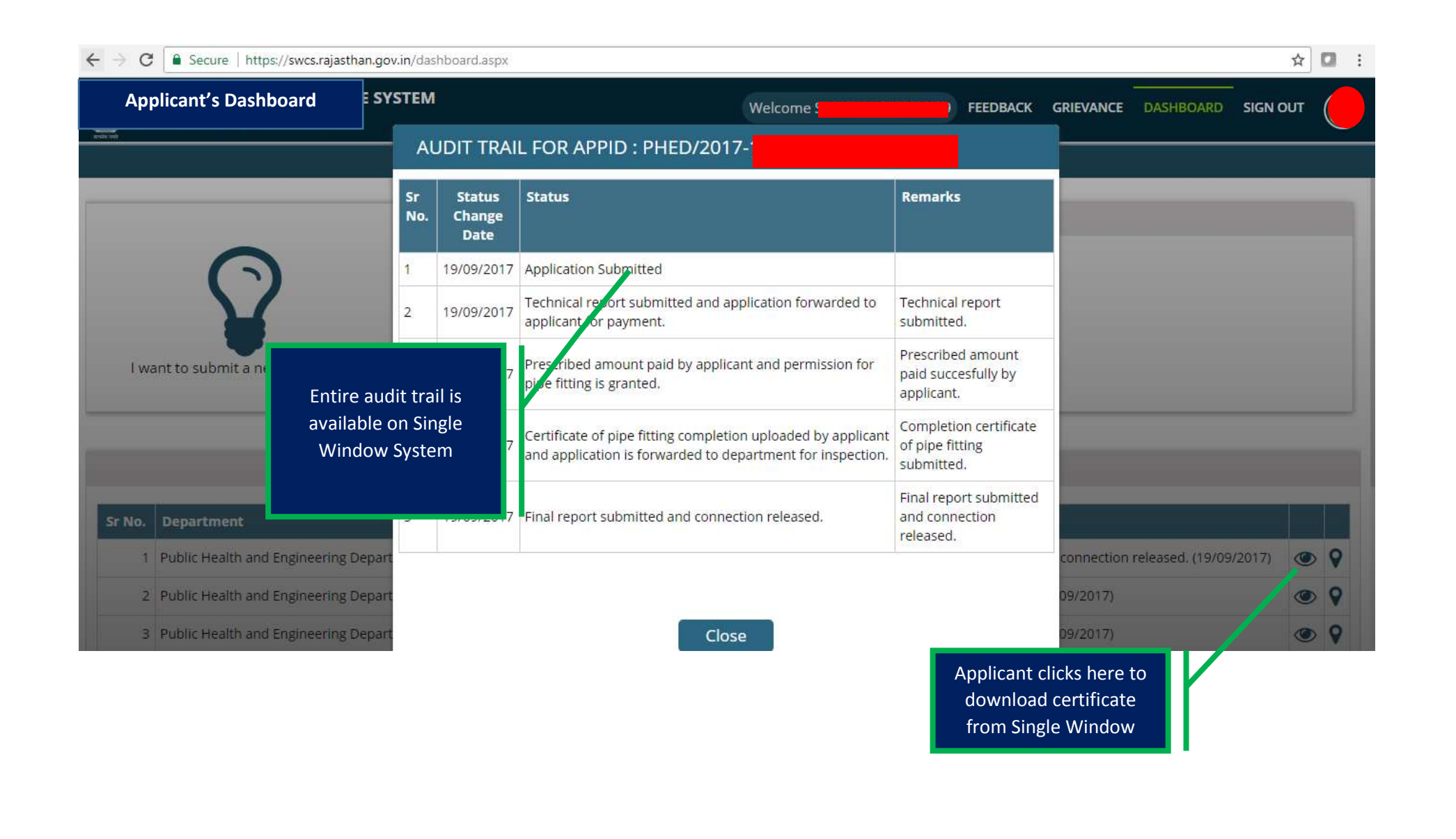

| Applicant's Dashboard                                            | APPLICATION FORM FO            | ICATION FORM FOR NEW WATER CONNECTION FOR ENTERPRISES (APPID: PHED/2017 |                                                        |              |  |   |  |
|------------------------------------------------------------------|--------------------------------|-------------------------------------------------------------------------|--------------------------------------------------------|--------------|--|---|--|
|                                                                  | पर पाइय किटन पूर्ण ह           |                                                                         | Yes                                                    |              |  |   |  |
| 0. Other Details/ 0r4 looku                                      |                                |                                                                         | Inspection done                                        | . found okay |  |   |  |
| L Water Connection Report/ जल संबंध                              | प्रतिवेदन                      |                                                                         |                                                        |              |  |   |  |
| 1. Job Card Number/ जोब कार्ड संख                                | π                              | 2. Date/ दिनांक                                                         |                                                        |              |  |   |  |
| 3. Date of starting water connectio<br>संबंध चालू करने की दिनांक | n/ जल                          | 4. Meter No./ मीटर नं.                                                  |                                                        |              |  |   |  |
| 5. Measurement/ परिमाण                                           |                                | 6. Make/ मेक                                                            |                                                        |              |  |   |  |
| 7. Initial Reading/ प्रा. पठन                                    |                                | 8. R.2 Register Sr.No./ आर.2 पंजिका                                     | क्र.सं.                                                |              |  | _ |  |
| 9. Alloted Account No./ आवंटित खा<br>संख्या                      | ता                             | 10. Service Number/ सर्विस संख्या                                       |                                                        |              |  |   |  |
| 11. Specific Details/ विशेष विवरण                                | ok.                            |                                                                         |                                                        |              |  |   |  |
| 12. Certificate of completion of wa                              | ter connection/ जल संबंध के पू | र्ण होने का प्रमाण पत्र Download                                        |                                                        |              |  |   |  |
|                                                                  |                                | Back Cliv<br>do<br>cer                                                  | Click on the button to<br>download the<br>certificate. |              |  |   |  |
|                                                                  |                                |                                                                         |                                                        |              |  |   |  |

| GOVERNMENT OF RAJASTHAN                                                          | ING DEPARTMENT                                                                             |                  |                                               |
|----------------------------------------------------------------------------------|--------------------------------------------------------------------------------------------|------------------|-----------------------------------------------|
| Certificate Ref. No: P                                                           |                                                                                            | Date: 19/09/2017 |                                               |
| Certificate to applicant after com-                                              | pletion of water connect                                                                   | ion              |                                               |
| Dear I                                                                           |                                                                                            |                  |                                               |
| Your new water connection bearing A/c No. 100 for App<br>released at premises 11 | dication ID PHED/2017-<br>dated 19/09/2017.                                                | I has been       |                                               |
| Thanks for using Single Window Clearance System.                                 |                                                                                            |                  |                                               |
| Engineer Incharge                                                                |                                                                                            |                  | Once application is                           |
| PHED                                                                             |                                                                                            |                  | approved, Digitally<br>signed certificate can |
|                                                                                  |                                                                                            |                  | downloaded from SW                            |
|                                                                                  |                                                                                            |                  |                                               |
|                                                                                  |                                                                                            |                  |                                               |
|                                                                                  |                                                                                            |                  |                                               |
|                                                                                  | Digitally signed by<br>Mistra<br>Designation : SUP<br>Date: 2017.09.19<br>Reason: Approved | 31:07 IST        |                                               |

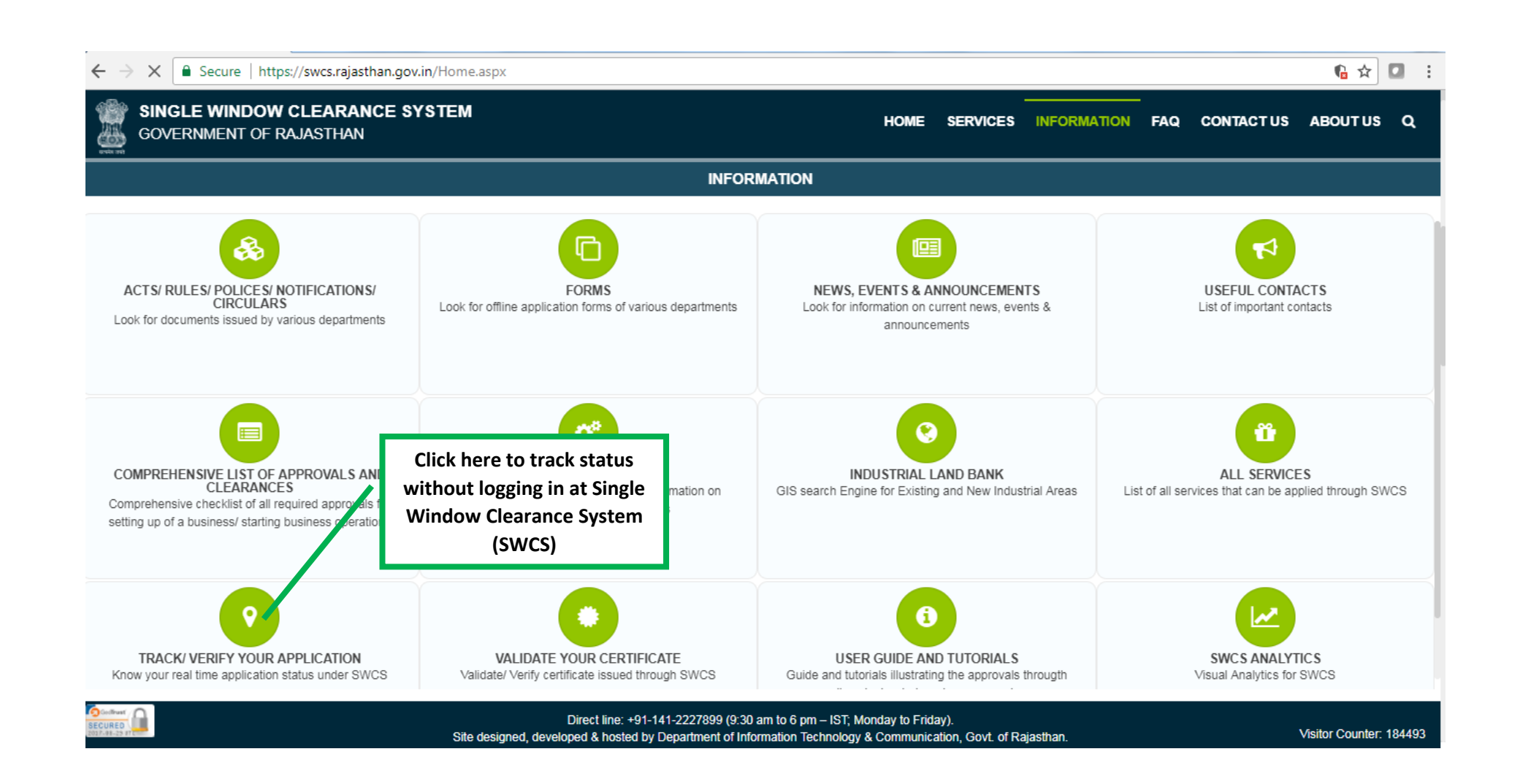
## HOME SERVICES INFORMATION FAQ CONTACT US ABOUT US Q

GOVERNMENT OF RAJASTHAN

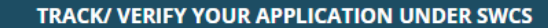

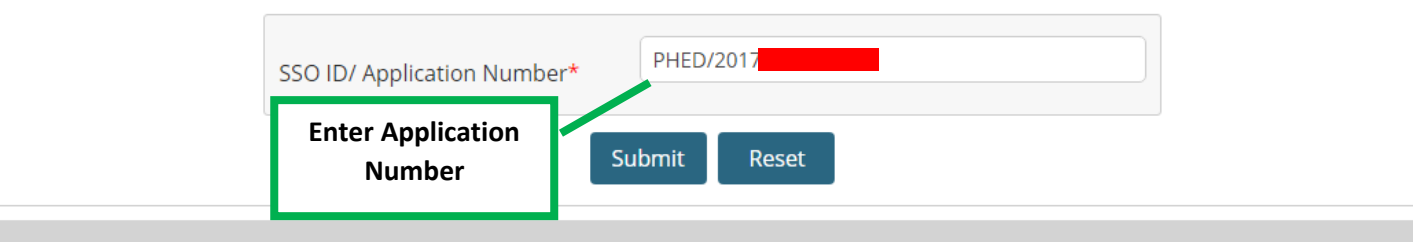

| र जन्मे |                                         |                             |                      |                 |                                                             |
|---------|-----------------------------------------|-----------------------------|----------------------|-----------------|-------------------------------------------------------------|
|         |                                         | TRACK/ VERIF                | Y YOUR APPLICATION U | NDER SWCS       |                                                             |
|         |                                         | SSO ID/ Application Number* | PHE                  | -               |                                                             |
|         |                                         |                             | Submit Reset         |                 |                                                             |
| No. De  | epartment                               | Service                     | App Id               | Submission Date | Status                                                      |
| 1 Put   | ublic Health and Engineering Department | (PHED) New Water Connection | PH                   | 9/19/2017       | Final report submitted and connection released. (9/19/2017) |
|         |                                         |                             |                      |                 | SWCS                                                        |

## Water Connection by RIICO

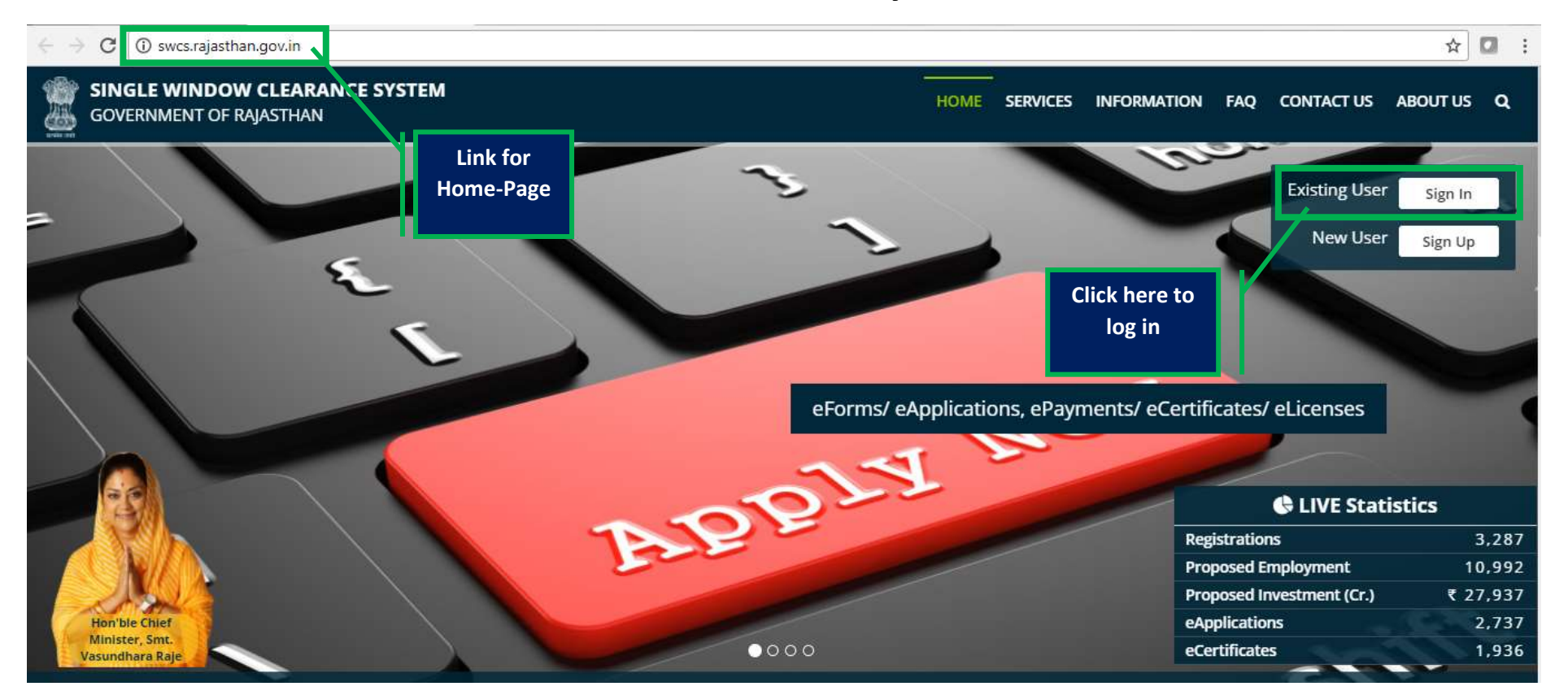

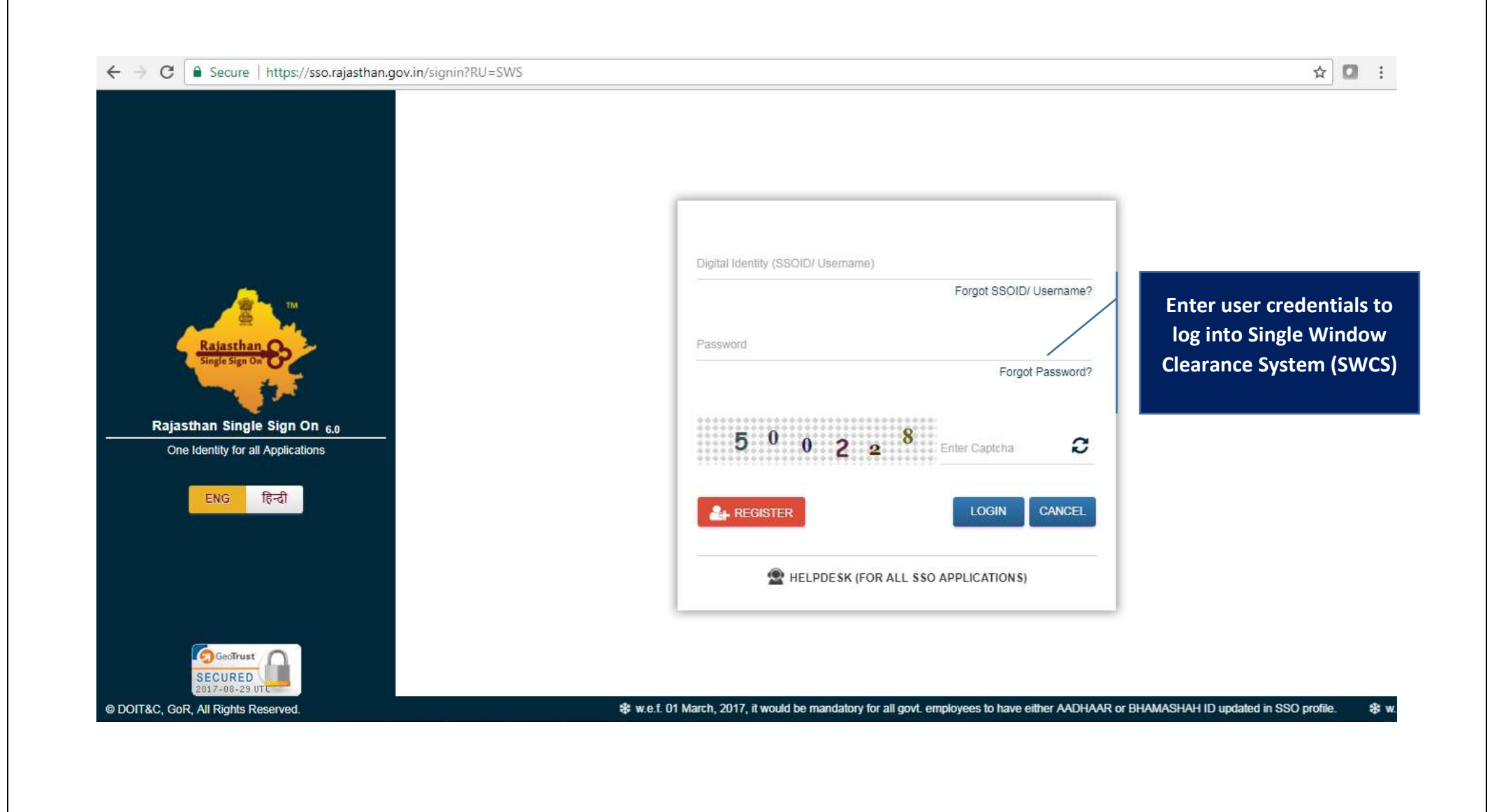

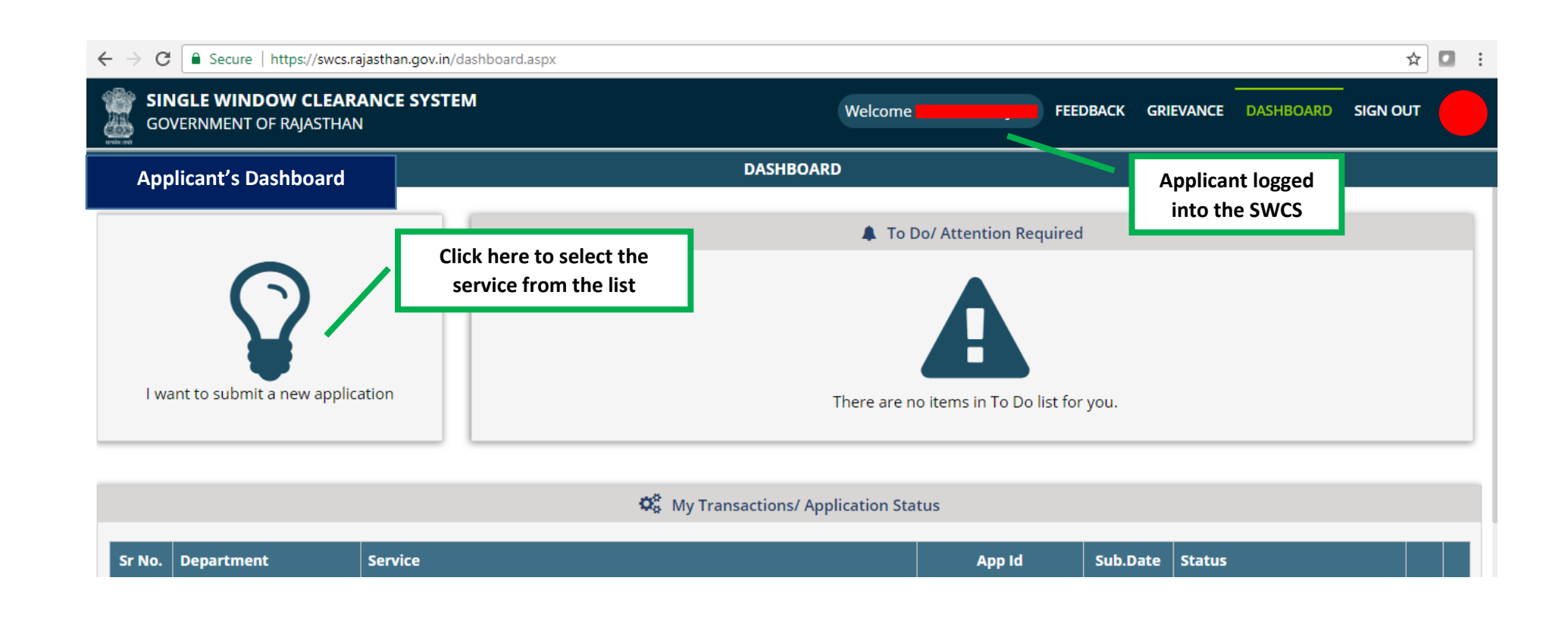

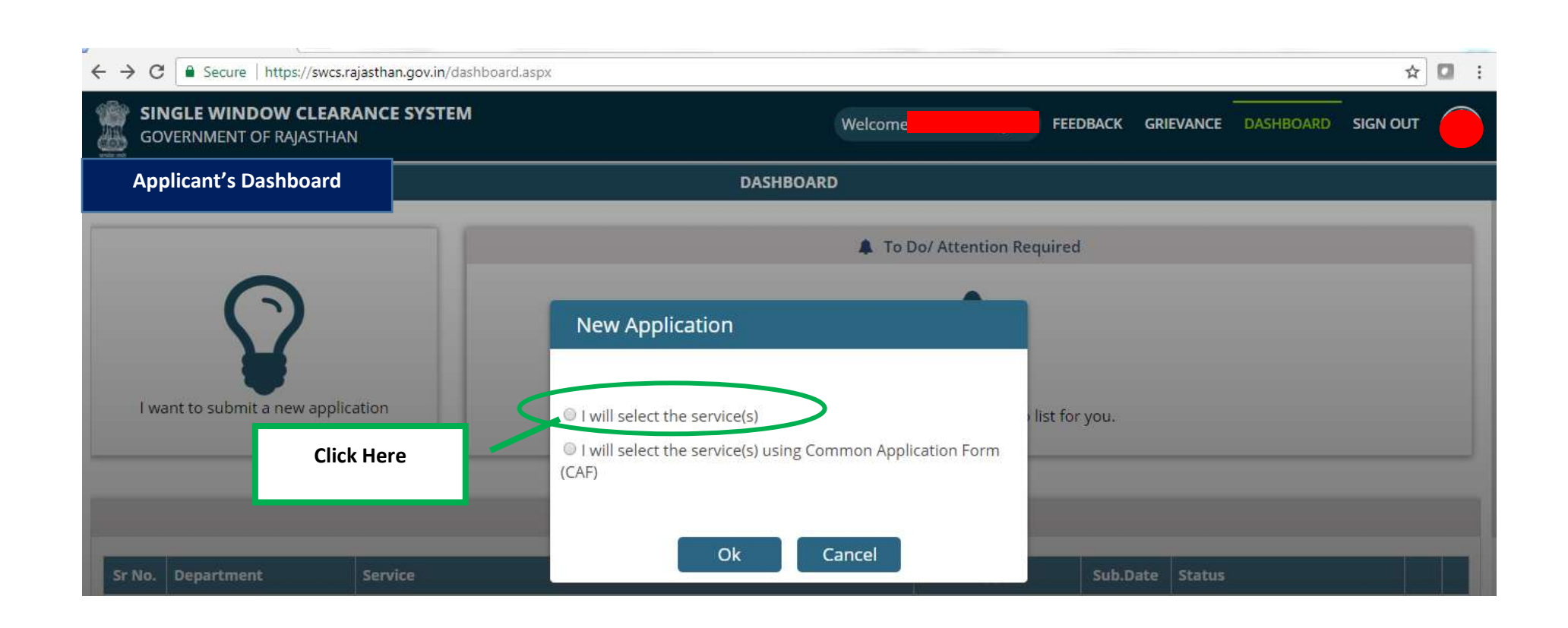

| SINGLE WINDOW CLEARANCE SYSTEM<br>GOVERNMENT OF RAJASTHAN                 |            | Welcome A | BACK GRIEVANCE DASHBOARD |       |
|---------------------------------------------------------------------------|------------|-----------|--------------------------|-------|
| epartment/ Services (Click department name to view its services)          |            |           |                          |       |
| Ocooperative                                                              |            |           | Applicant's Ac           | count |
| D Energy                                                                  |            |           |                          |       |
| Factories and Boilers Inspectorate                                        |            |           |                          |       |
| Food & Civil Supply                                                       |            |           |                          |       |
| Industries                                                                |            |           |                          |       |
| D Labour                                                                  |            |           |                          |       |
| Local Self Government (LSG)                                               |            |           |                          |       |
| Medical & Health                                                          |            |           |                          |       |
| Public Health and Engineering Department (PHED)                           |            |           |                          |       |
| Public Works Department (PWD)                                             |            |           |                          |       |
| Rajasthan State Industrial Development and Investment Corporation (RIICO) |            |           |                          |       |
| Rajasthan State Pollution Control Board (RSPCB)                           |            |           |                          |       |
| Revenue                                                                   | Click Hore |           |                          |       |
| O Tourism                                                                 | Click Here |           |                          |       |
| Urban Development and Housing (UDH)                                       |            |           |                          |       |

| ← → C   Secure   https://swcs.rajasthan.gov.in/AllServices.aspx           |                     | ९ ☆ :              |
|---------------------------------------------------------------------------|---------------------|--------------------|
| SINGLE WINDOW CLEARANCE SYSTEM<br>GOVERNMENT OF RAJASTHAN                 | FEEDBACK GRIEVANCE  | DASHBOARD SIGN OUT |
| Department/ Services (Click department name to view its services)         |                     |                    |
| O Co-operative                                                            | Applica             | at's Account       |
| Energy                                                                    | Арріїса             |                    |
| Factories and Boilers Inspectorate                                        |                     |                    |
| ● Food & Civil Supply                                                     |                     |                    |
| O Industries                                                              |                     |                    |
| O Labour                                                                  |                     |                    |
| Local Self Government (LSG)                                               |                     |                    |
| O Medical & Health                                                        |                     |                    |
| Public Health and Engineering Department (PHED)                           |                     |                    |
| Public Works Department (PWD)                                             |                     |                    |
| Rajasthan State Industrial Development and Investment Corporation (RIICO) |                     |                    |
| Rajasthan State Industrial Development and Investment Corporation (RIICO) |                     |                    |
| Allotment of plots in Industrial Areas                                    |                     | APPLY              |
| Approval of building plans                                                |                     | APPLY              |
| New Water Connection                                                      |                     | APPLY              |
| Rajasthan State Pollution Control Board (RSPCB)                           |                     |                    |
| O Revenue                                                                 |                     | 1/                 |
| O Tourism                                                                 | Click here to apply |                    |
| Urban Development and Housing (UDH)                                       | a new connection    |                    |

|                                                                    | Application form with<br>prefilled information |                                  | WWATER CONNECTION - RIICO                                      | Applicant's Account                             |
|--------------------------------------------------------------------|------------------------------------------------|----------------------------------|----------------------------------------------------------------|-------------------------------------------------|
| Personal Details/ व्यक्तिगत विवरण<br>Applicant Name/ आवेदक का नाम* | (wherever data is available)                   |                                  | Date of Birth/ जन्म दिनांक*                                    | Gender/ तिंग*                                   |
| A                                                                  |                                                | •                                | 24                                                             | <ul> <li>Male/ पुरुष ं Female/ महिता</li> </ul> |
| Address Type/ पता<br>Urban/ शहरी ः Rural/ यामीण                    |                                                |                                  |                                                                |                                                 |
| House Number/ मकान मंग्व्या*                                       |                                                |                                  | l ane/ Street Name/ लेन/ गली/ ग्राडक∗                          |                                                 |
| 3                                                                  |                                                |                                  |                                                                |                                                 |
| <br>.ocality/ मोहल्ला*                                             |                                                |                                  | District/ ज़िला*                                               |                                                 |
| A                                                                  |                                                |                                  | Arnound Conten                                                 | •                                               |
| NN Code/ गिन कोड*                                                  |                                                |                                  | State/ ਗੁਰਾ                                                    |                                                 |
| 1                                                                  |                                                |                                  | HA                                                             |                                                 |
|                                                                    |                                                |                                  | Email/ ई-मेल                                                   |                                                 |
| 9.                                                                 |                                                |                                  | A                                                              |                                                 |
|                                                                    |                                                |                                  |                                                                |                                                 |
| Establishment/ Business Details/ संर                               | स्था/ व्यवसाय का विवरण                         |                                  | _                                                              |                                                 |
| Establishment Name/ प्रतिष्ठान का नाम*                             |                                                |                                  | Establishment Type/ प्रतिष्ठान का प्रकार*                      |                                                 |
|                                                                    |                                                |                                  | PK                                                             |                                                 |
| SERVICES                                                           |                                                |                                  |                                                                |                                                 |
|                                                                    | Site designed, o                               | developed & hosted by Department | of Information Technology & Communication, Govt. of Rajasthan. |                                                 |
|                                                                    |                                                |                                  |                                                                |                                                 |
|                                                                    |                                                |                                  |                                                                |                                                 |

|                                                                      | N FOR NEW WATER CONNECTION - RICO                                 |                        |
|----------------------------------------------------------------------|-------------------------------------------------------------------|------------------------|
| C. Water Connection Details/ जल संबंध কা विवरण                       |                                                                   | Applicant's Account    |
| Establishment Name/ प्रतिष्ठान का नाम*                               | Name of Industrial Area/ औध्योगिक क्षेत्र का नाम *                |                        |
| A                                                                    | Select Industrial Area                                            |                        |
| Establishment Type/ भवन/ स्थान की श्रेणी                             |                                                                   |                        |
| © Office/ कार्यालय 💿 Shop/ दुकान 🛞 Industry/ उद्द्योग 💿 Others/ अन्य |                                                                   |                        |
| Ownership Type/ आवेदक की स्थिति*                                     | Plot No./ प्लाट नंबर*                                             | Applicant fills up t   |
| © Tenant/ किरायेदार     ® Allottee/ आवंटी                            | ENTER PLOT NUMBER                                                 | required data fields i |
| Plot/ Land Area (sq. mtr.)/ भूखण्ड का कुल क्षेत्रफल (वर्ग मीटर)      | Built Area (sq. mtr.)/ भूखण्ड का निर्मित क्षेत्रफल (वर्ग मीटर)*   | application            |
| ENTER PLOT AREA                                                      | ENTER BUILT AREA                                                  |                        |
| Purpose of Water Connection/ जल संबंध का प्रयोजन*                    | Type of Water Connection/ जल संबंध का प्रकार                      |                        |
| © Commercial/ व्यवसायिक 🔹 Industrial/ ओध्योगिक                       | <ul> <li>Permanent/ स्थायी</li> <li>Temprorary/ अस्थाई</li> </ul> |                        |
| Size of Water Connection (in mm)/ जल संबंध की साइज़*                 | Category of Water Connection/ जल संबंध की प्रणाली                 |                        |
| Select Size                                                          |                                                                   |                        |
| Existing water connection detail/ पूर्व में जल संबंध है?             |                                                                   |                        |
| ○ Yes <sup>®</sup> No                                                |                                                                   |                        |
|                                                                      |                                                                   |                        |

|                                                                                                    | APPLICATION FOR NEW WATER CONNECTION PLICO                                                                                                    |                                                                                                    |
|----------------------------------------------------------------------------------------------------|----------------------------------------------------------------------------------------------------|----------------------------------------------------------------------------------------------------|
|                                                                                                    |                                                                                                    | Applicant's Account                                                                                                    |
| Atta                                                                                                    | achments/ दस्तावेज                                                                                                    |                                                                                                    |
| lote: \                                                                                                    | : Valid File Types: JPG/JPEG/PNG/BMP/GIF/PDF, Max. File Size: 2 MB per attachment/ केवल JPG/JPEG/PNG/BMP/GIF/PDF ही मान्य, अधिकतम फाइल साइज़ 2 MB प्रति फाइल                                                                                                    |                                                                                                    |
| 1                                                                                                    | Copy of Allotment Letter/ Transfer Letter/ Copy of Lease Paid*                                                                                                    |                                                                                                    |
| 2                                                                                                    | Board Resolution (If Applicable)                                                                                                    | hosen                                                                                                    |
|                                                                                                    |                                                                                                    | $\mathbf{i}$                                                                                                    |
| Decl                                                                                                    | Alaration / Thum                                                                                                    |                                                                                                    |
|                                                                                                    |                                                                                                    | Applicant fills up the                                                                                                    |
|                                                                                                    |                                                                                                    | Applicant fills up the                                                                                                    |
| • ☑ A:<br>State I                                                                                                    | As consumer I undertake to receive water from the Rajasthan State Industrial Development & Investment Corporation Ltd., in accordance with the rules and instruction issued b<br>Industrial Development & Investment Corporation Ltd, and agrees to pay at the rates prescribed for the purpose for the water consumed every month by the rates for the same                                                                                                    | by the Chairman/Boz<br>In case of failure,                                                                                                    |
| *                                                                                                    | As consumer I undertake to receive water from the Rajasthan State Industrial Development & Investment Corporation Ltd., in accordance with the rules and instruction issued b<br>Industrial Development & Investment Corporation Ltd, and agrees to pay at the rates prescribed for the purpose for the water consumed every month by the rates for the same<br>umer, shall deposit money according to the estimate for the maintenance or replacement of for the its part will carry out the work as per estimate for the maintenance o                                                                                                    | by the Chairman/Boa<br>e. In case of failure, t<br>or repair, replacement                                                                                                    |
| *                                                                                                    | As consumer I undertake to receive water from the Rajasthan State Industrial Development & Investment Corporation Ltd., in accordance with the rules and instruction issued b<br>Industrial Development & Investment Corporation Ltd, and agrees to pay at the rates prescribed for the purpose for the water consumed every month by the rates for the same<br>umer, shall deposit money according to the estimate for the maintenance or repair or replacement of for the its part will carry out the work as per estimate for the maintenance o<br>umer the money will be recoverable from the consumer under the procedure of recovers followed by the Rajasthan State Industrial Development & Investment Corporation Ltd.,<br>responsible for the safety of the meter. If meter is tempered with or stolen or lost from the site the consumer shall have get it repaired, or replaced as the case may be, at his ow                                                                                                    | Applicant fills up the<br>application form and<br>uploads required<br>documents                                                                                                    |
| *                                                                                                    | As consumer I undertake to receive water from the Rajasthan State Industrial Development & Investment Corporation Ltd., in accordance with the rules and instruction issued be<br>Industrial Development & Investment Corporation Ltd, and agrees to pay at the rates prescribed for the purpose for the water consumed every month by the rates for the same<br>umer, shall deposit money according to the estimate for the maintenance or repair or replacement of for the its part will carry out the work as per estimate for the maintenance or<br>umer the money will be recoverable from the consumer under the procedure of recovers followed by the Rajasthan State Industrial Development & Investment Corporation Ltd.,<br>responsible for the safety of the meter. If meter is tempered with or stolen or lost from the site the consumer shall have get it repaired, or replaced as the case may be, at his ow<br>jasthan State Industrial Development & Investment Corporation Limited. The consumer shall be responsible to inform the Engineer -Incharge of Corporation appointed for the per<br>consumer side or defect in meter as esone as it comes to hield be repoinded.                                                                                                    | Applicant fills up the<br>application form and<br>uploads required<br>documents                                                                                                    |
| *                                                                                                    | As consumer I undertake to receive water from the Rajasthan State Industrial Development & Investment Corporation Ltd., in accordance with the rules and instruction issued b<br>Industrial Development & Investment Corporation Ltd, and agrees to pay at the rates prescribed for the purpose for the water consumed every month by the rates for the same<br>umer, shall deposit money according to the estimate for the maintenance or repair or replacement of for the its part will carry out the work as per estimate for the maintenance o<br>umer the money will be recoverable from the consumer under the procedure of recovers followed by the Rajasthan State Industrial Development & Investment Corporation Ltd.,<br>responsible for the safety of the meter. If meter is tempered with or stolen or lost from the site the consumer shall have get it repaired, or replaced as the case may be, at his ow<br>jasthan State Industrial Development & Investment Corporation Limited. The consumer shall be responsible to inform the Engineer -Incharge of Corporation appointed for the p<br>consumer side or defect in meter as soon as it comes to his/her notice.                                                                                                    | Applicant fills up the<br>application form and<br>uploads required<br>documents                                                                                                    |
| * I A:<br>State II<br>consur<br>consur<br>fully re<br>of Raja<br>side/co                                                                       | As consumer I undertake to receive water from the Rajasthan State Industrial Development & Investment Corporation Ltd., in accordance with the rules and instruction issued b<br>Industrial Development & Investment Corporation Ltd, and agrees to pay at the rates prescribed for the purpose for the water consumed every month by the rates for the same<br>umer, shall deposit money according to the estimate for the maintenance or repair or replacement of for the its part will carry out the work as per estimate for the maintenance o<br>umer the money will be recoverable from the consumer under the procedure of recovers followed by the Rajasthan State Industrial Development & Investment Corporation Ltd.,<br>responsible for the safety of the meter. If meter is tempered with or stolen or lost from the site the consumer shall have get it repaired, or replaced as the case may be, at his ow<br>jasthan State Industrial Development & Investment Corporation Limited. The consumer shall be responsible to inform the Engineer -Incharge of Corporation appointed for the p<br>consumer side or defect in meter as soon as it comes to his/her notice.                                                                                                    | Applicant fills up the<br>application form and<br>uploads required<br>documents<br>and water connection<br>in cost failing which<br>burpose, about the loss of meter of leakage on the Corporation                                                                                                    |
| * ☑ A:<br>State II<br>consur<br>consur<br>fully re<br>of Raja<br>side/co                                                                       | As consumer I undertake to receive water from the Rajasthan State Industrial Development & Investment Corporation Ltd., in accordance with the rules and instruction issued be<br>Industrial Development & Investment Corporation Ltd, and agrees to pay at the rates prescribed for the purpose for the water consumed every month by the rates for the same<br>umer, shall deposit money according to the estimate for the maintenance or repair or replacement of for the its part will carry out the work as per estimate for the maintenance or<br>umer, the money will be recoverable from the consumer under the procedure of recovers followed by the Rajasthan State Industrial Development & Investment Corporation Ltd.,<br>responsible for the safety of the meter. If meter is tempered with or stolen or lost from the site the consumer shall have get it repaired, or replaced as the case may be, at his ow<br>jasthan State Industrial Development & Investment Corporation Limited. The consumer shall be responsible to inform the Engineer -Incharge of Corporation appointed for the p<br>consumer side or defect in meter as soon as it comes to his/her notice.                                                                                                    | Applicant fills up the<br>application form and<br>uploads required<br>documents<br>uppose, about the loss of meter of leakage on the Corporation                                                                                                    |
| *                                                                                                    | As consumer I undertake to receive water from the Rajasthan State Industrial Development & Investment Corporation Ltd., in accordance with the rules and instruction issued be<br>industrial Development & Investment Corporation Ltd, and agrees to pay at the rates prescribed for the purpose for the water consumed every month by the rates for the same<br>umer, shall deposit money according to the estimate for the maintenance or repair or replacement of for the its part will carry out the work as per estimate for the maintenance or<br>umer the money will be recoverable from the consumer under the procedure of recovers followed by the Rajasthan State Industrial Development & Investment Corporation Ltd.,<br>responsible for the safety of the meter. If meter is tempered with or stolen or lost from the site the consumer shall have get it repaired, or replaced as the case may be, at his ow<br>ijasthan State Industrial Development & Investment Corporation Limited. The consumer shall be responsible to inform the Engineer -Incharge of Corporation appointed for the p<br>consumer side or defect in meter as soon as it comes to his/her notice.<br>I undertake to pay for the said supply of water according to the rates now in force or that may changed from time to time by the Corporation. I also agree to pay water charges in<br>cupy the premises. I shall give notice to the Corporation to have the connection cut. I also agree to comply with the provision of water supply rules of the Corporation.<br>I hereby declare that the information given herein are, to the best of my knowledge and belief, true and correct in all particulars and any inconsistency with them shall make me                                                                                           | Applicant fills up the<br>application form and<br>uploads required<br>documents<br>ourpose, about the loss of meter of leakage on the Corporation<br>in advance as long as the connection stands in my name and before<br>Nable for our Applicant clicks here to                                                                                                    |
| <ul> <li>A:<br/>State II<br/>consur<br/>consur<br/>fully re<br/>of Raja<br/>side/co</li> <li>II<br/>to occu</li> <li>II<br/>to occu</li> </ul> | As consumer I undertake to receive water from the Rajasthan State Industrial Development & Investment Corporation Ltd., in accordance with the rules and instruction issued be<br>industrial Development & Investment Corporation Ltd, and agrees to pay at the rates prescribed for the purpose for the water consumed every month by the rates for the same<br>umer, shall deposit money according to the estimate for the maintenance or repair or replacement of for the its part will carry out the work as per estimate for the maintenance or<br>umer the money will be recoverable from the consumer under the procedure of recovers followed by the Rajasthan State Industrial Development & Investment Corporation Ltd.,<br>responsible for the safety of the meter. If meter is tempered with or stolen or lost from the site the consumer shall have get it repaired, or replaced as the case may be, at his ow<br>ijasthan State Industrial Development & Investment Corporation Limited. The consumer shall be responsible to inform the Engineer -Incharge of Corporation appointed for the p<br>consumer side or defect in meter as soon as it comes to his/her notice.<br>I undertake to pay for the said supply of water according to the rates now in force or that may changed from time to time by the Corporation. I also agree to pay water charges in<br>cupy the premises. I shall give notice to the Corporation to have the connection cut. I also agree to comply with the provision of water supply rules of the Corporation.<br>I hereby declare that the information given herein are, to the best of my knowledge and belief, true and correct in all particulars and any inconsistency with them shall make me<br>nsent to Engineer -Incharge at the time of site inspection or sent by Registered post. | Applicant fills up the<br>application form and<br>uploads required<br>documents<br>uncost failing which<br>n cost failing which<br>uncost failing which<br>uncost failing which<br>u |
| * ♥ A:<br>State II<br>consur<br>consur<br>fully re<br>of Raja<br>side/co<br>* ♥ II<br>to occu<br>* ♥ II<br>of cons                             | As consumer I undertake to receive water from the Rajasthan State Industrial Development & Investment Corporation Ltd., in accordance with the rules and instruction issued be<br>Industrial Development & Investment Corporation Ltd, and agrees to pay at the rates prescribed for the purpose for the water consumed every month by the rates for the same<br>umer, shall deposit money according to the estimate for the maintenance or repair or replacement of for the its part will carry out the work as per estimate for the maintenance or<br>umer the money will be recoverable from the consumer under the procedure of recovers followed by the Rajasthan State Industrial Development & Investment Corporation Ltd.,<br>responsible for the safety of the meter. If meter is tempered with or stolen or lost from the site the consumer shall have get it repaired, or replaced as the case may be, at his ow<br>ijasthan State Industrial Development & Investment Corporation Limited. The consumer shall be responsible to inform the Engineer -Incharge of Corporation appointed for the p<br>consumer side or defect in meter as soon as it comes to his/her notice.<br>I undertake to pay for the said supply of water according to the rates now in force or that may changed from time to time by the Corporation. I also agree to pay water charges in<br>cupy the premises. I shall give notice to the Corporation to have the connection cut. I also agree to comply with the provision of water supply rules of the Corporation.<br>I hereby declare that the information given herein are, to the best of my knowledge and belief, true and correct in all particulars and any inconsistency with them shall make me<br>nsent to Engineer -Incharge at the time of site inspection or sent by Registered post. | Applicant fills up the<br>application form and<br>uploads required<br>documents<br>un cost failing which<br>purpose, about the loss of meter of leakage on the Corporation<br>an advance as long as the connection stands in my name and before<br>liable for text<br>Submit application to<br>Denartment                                                                                                    |

|                                                                                                    | APPLICATION FOR NEW WATER CONNECTION - RIICO | Applicant's Account           |
|----------------------------------------------------------------------------------------------------|----------------------------------------------|-------------------------------|
| Personal Details/ व्यक्तिगत विवरण                                                                               |                                              |                               |
| pplicant Name/ आवेदक का नाम*                                                                                    | Date of Birth/ जन्म दिनॉक*                   | Gender/ तिंग                  |
| Af the second second second second second second second second second second second second second second second | 2                                            | ≪ Male/ पुरुष ⇒ Female/ महिला |
| address Type/ पता                                                                                               |                                              |                               |
| Urban/ शहरी ः Rural/ ग्रामीण                                                                                    |                                              |                               |
| louse Number/ मकान संख्या                                                                                       | Success!                                     |                               |
| 15<br>Nobile No / मोबाइल मंबर                                                                                   | Email/ ┋-귀ਰ                                  |                               |
| 94                                                                                                    | AN                                           |                               |
| Establishment/ Business Details/ संस्था/ व्यवसाय का विवरण                                                       |                                              |                               |
| stablishment Name/ प्रतिष्ठान का नामन                                                                           | Establishment Type/ মনিষ্ঠান কা মকাৰ         |                               |
|                                                                                                    | PROPRIETARY                                  |                               |
| AA                                                                                                    |                                              |                               |
| Af<br>lature of Business/ অবস্থায় কী মকৃটি"                                                                    |                                              |                               |

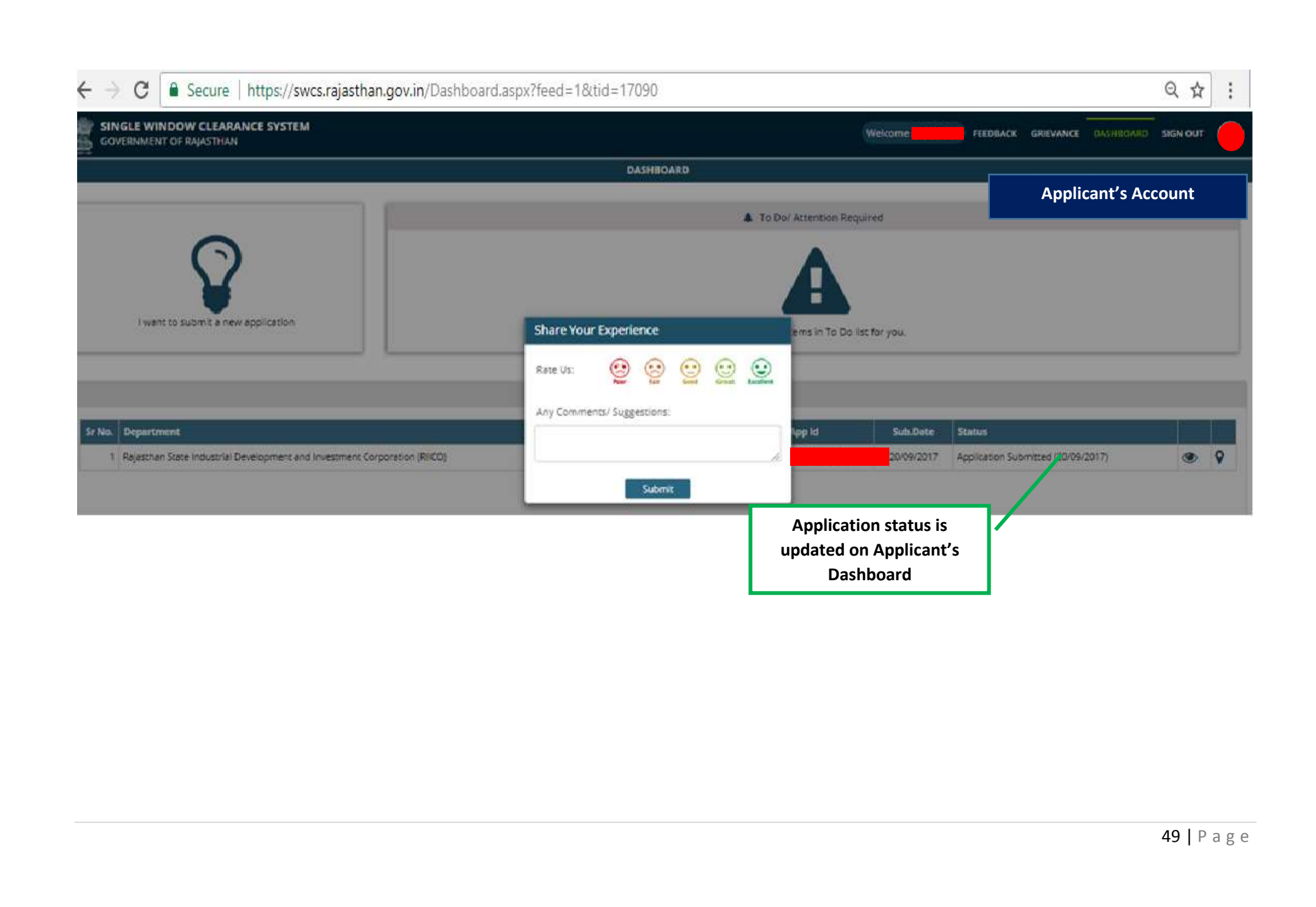

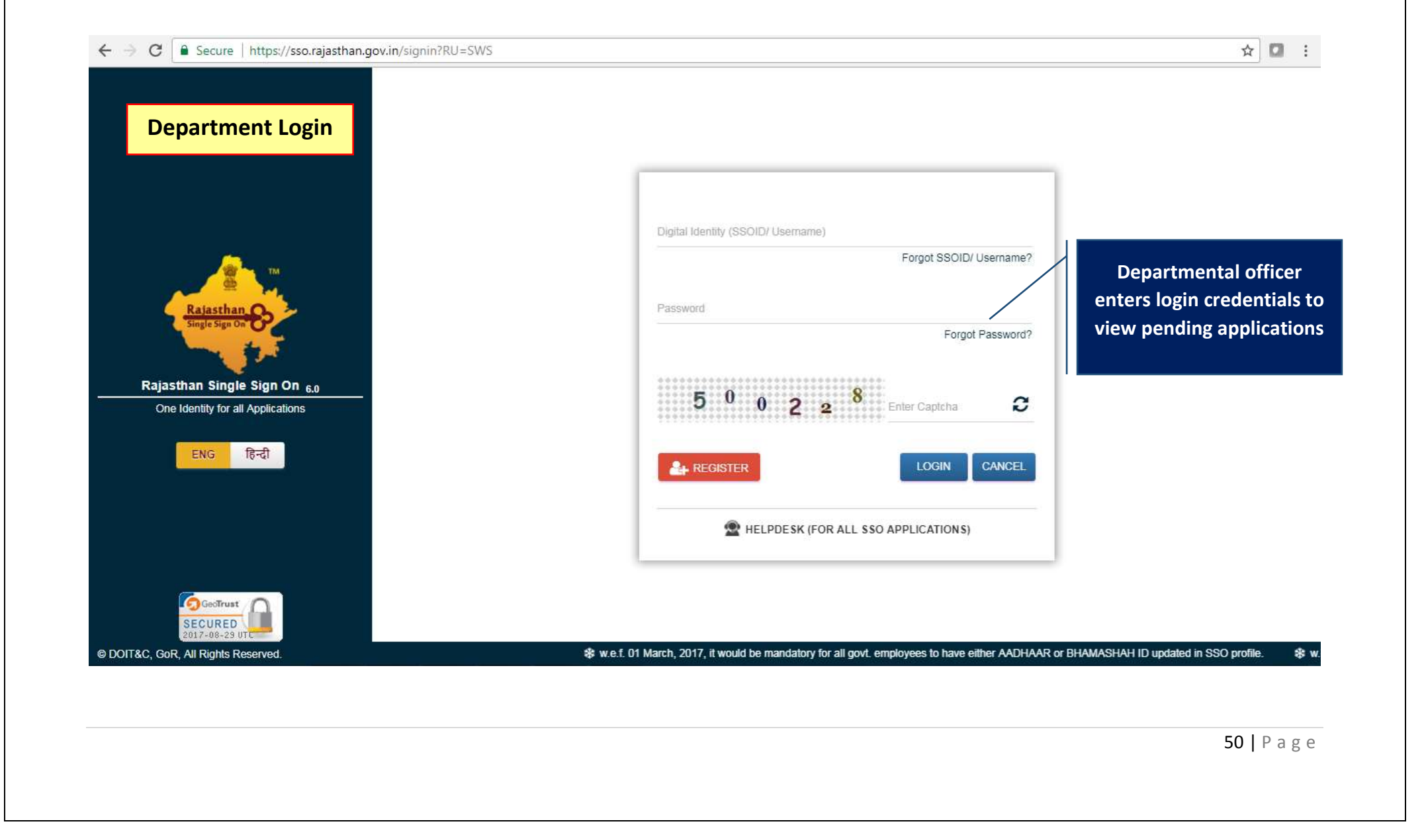

| GOVERNMENT OF RAJASTHAN   | NCE SYSTEM         |                                                                                          |                                                                                                    | SSO DASHBOARD SIGN O                                 | υт 🤇                                                                            |
|---------------------------|--------------------|------------------------------------------------------------------------------------------|----------------------------------------------------------------------------------------------------|------------------------------------------------------|---------------------------------------------------------------------------------|
| 4                         |                    |                                                                                          | DASHBOARD                                                                                                    | Department Lo                                        | gin                                                                             |
|                           |                    |                                                                                          | 🔅 Applications Pending At Department                                                                                                    |                                                      |                                                                                 |
| Sr No. Establishment Name | App Id<br>RIICO/20 | Submission Date 20/09/2017 12:01 PM                                                      | Status<br>Technical site reports<br>Technical site reports<br>Adashboard                                                                                                    |                                                      | •                                                                               |
| Sr No. Establishment Name | App Id             | Submission Date                                                                          | Content of the second second s | Due Date                                             |                                                                                 |
| 1<br>2<br>3<br>4          |                    | 07/01/2017 12:59 PM<br>21/02/2017 07:23 PM<br>10/03/2017 04:34 PM<br>15/03/2017 09:58 AM | Demand generated for new water connection amount and payment is pending from applicate<br>Connection can not be released due to default in construction / production activity (27/02/2<br>Connection is not feasible hence water connection can not be released (14/03/2017 02:17<br>Water connection report submitted and connection released (30/03/2017 11:29 AM)                                                                                                    | ental officer clicks<br>view application<br>received | ()<br>()<br>()<br>()<br>()<br>()<br>()<br>()<br>()<br>()<br>()<br>()<br>()<br>( |
| 5                         |                    | 10/05/2017 02:41 PM                                                                      | Connection can not be released due to default in construction / production activity (15/06/2017 11:14 AM)                                                                                                    | 6/6/2017 (20 Days)                                   | O                                                                               |
| 6                         |                    | 10/05/2017 05:40 PM                                                                      | Connection can not be released due to default in construction / production activity (15/05/2017 11:44 AM)                                                                                                    | 6/6/2017 (20 Days)                                   | ۲                                                                               |
| 7                         |                    | 22/05/2017 05:29 PM                                                                      | Water connection report submitted and connection released (15/06/2017 12:02 PM)                                                                                                    | 6/16/2017 (20 Days)                                  | ۲                                                                               |
| 8                         |                    | 07/06/2017 11:29 AM                                                                      | Water connection report submitted and connection released (12/06/2017 12:10 PM)                                                                                                    | 7/5/2017 (20 Days)                                   | ۲                                                                               |
|                           |                    | 16/06/2017 12:36 PM                                                                      | Water connection report submitted and connection released (04/07/2017 04:15 PM)                                                                                                    | 7/14/2017 (20 Days)                                  | ۲                                                                               |
| 9                         |                    |                                                                                          |                                                                                                    |                                                      |                                                                                 |

| SOVERNMENT OF RAJASTHAN                                     |                                                      |                |
|-------------------------------------------------------------|------------------------------------------------------|----------------|
|                                                             | WATER CONNECTION DETAILS (APPID: RIIC                | Department Log |
| Personal Details/ व्यक्तिगत विवरण                           |                                                      |                |
| Applicant Name/ आवेदक का नाम                                |                                                      |                |
| DOB/ जन्म दिनांक                                            | Gender/ लिंग                                         |                |
| Jrban/ Rural/ शहरी/ ग्रामीण                                 | House Number/ मकान संख्या                            |                |
| _ane/ Street Name/ लेन/ गली/ सड़क                           | Locality/ मोहल्ला                                    |                |
| District/ ज़िला                                             |                                                      |                |
| PIN Code/ पिन कोड                                           | State/ राज्य                                         |                |
| Nobile No./ मोवाइल नंबर                                     | Email/ ई-मेल                                         | сом            |
|                                                             |                                                      |                |
| . Establishment/ Business Details/ संस्था/ व्यवसाय का विवर  |                                                      |                |
| Establishment Name/ प्रतिष्ठान का नाम                       | Establishment Type/ प्रतिष्ठान का प्रकार             |                |
| Jrban/ Rural/ शहरी/ ग्रामीण                                 | House Number/ मकान संख्या                            |                |
| _ane/ Street Name/ लेन/ गली/ सड़क                           | Locality/ मोहल्ला                                    |                |
| District/ ज़िला                                             | City/ शहर                                            |                |
| PIN Code/ पिन कोड                                           | State/ राज्य                                         |                |
| felephone (With STD Code)/ टेलीफोन नंबर (STD कोड वे<br>साथ) | Fax the (With STD Code)/ फैक्स नंबर (STD कोड के साथ) |                |
| Nebsite/ वेबसाइट                                            | Email ID/ ई-मेल आईही                                 | сом            |
| Nature of Business/ व्यवसाय की प्रकृति                      | Activity/ Business De Departmental officer           |                |

| arpose of Water Conne<br>ize of Water Conne<br>Attachements/ दस्ता<br>Copy of<br>Board F | onnection/ जल संबंध की साइज़<br>ection/ जल संबंध की साइज़<br>Idेज<br>If Allotment Letter/ Transfer Letter<br>Resolution (If Applicable) | 40 MM<br>40 MM<br>/ Copy of Lease Paid |                                    | Type of Water Connection/ जरा रोपय का प्रकार<br>Category of Water Connection/ जरा संवंध की प्रणासी | PERMANEN  | Department Logir |
|------------------------------------------------------------------------------------------|----------------------------------------------------------------------------------------------------|----------------------------------------|------------------------------------|----------------------------------------------------------------------------------------------------|-----------|------------------|
| ize of Water Conne<br>Attachements/ दस्ता<br>Copy of<br>Board F                          | ection/ जल संबंध की साइज़<br>विज<br>If Allotment Letter/ Transfer Letter<br>Resolution (If Applicable)                                  | 40 MM<br>/ Copy of Lease Paid          |                                    | Category of Water Connection/ जल संबंध की प्रणाली                                                  | METERRATE |                  |
| Attachements/ दस्ता<br>Copy of<br>Board F                                                | াইজ<br>of Allotment Letter/ Transfer Letter<br>Resolution (If Applicable)                                                               | / Copy of Lease Paid                   |                                    |                                                                                                    |           |                  |
| Copy of<br>Board F                                                                       | f Allotment Letter/ Transfer Letter<br>Resolution (If Applicable)                                                                       | / Copy of Lease Paid                   |                                    |                                                                                                    |           |                  |
| Board F                                                                                  | Resolution (If Applicable)                                                                                                    |                                        |                                    |                                                                                                    |           | Download         |
|                                                                                          |                                                                                                    |                                        |                                    |                                                                                                    |           | Download         |
| The last strategy of the                                                                 |                                                                                                    |                                        |                                    |                                                                                                    |           |                  |
| Technical Site Repo                                                                      | ort                                                                                                    | ible and forwarded for land status     | report                             |                                                                                                    |           |                  |
|                                                                                          |                                                                                                    |                                        |                                    |                                                                                                    |           |                  |
| Land Status Report                                                                       | 1                                                                                                    |                                        |                                    |                                                                                                    |           |                  |
| Vhether plot is cance                                                                    | elled? OYes 🖲 No                                                                                                    |                                        |                                    | Officer submits the                                                                                |           |                  |
| Vhether unit is defau                                                                    | ulter in stipulated construction/ pro                                                                                                   | oduction activity period? O Yes @      | 0 No                               | Tochnical Site report and                                                                          |           |                  |
| ease select Yes/ No                                                                      | - f 0 V 0 N-                                                                                                    |                                        |                                    | then the lond Status                                                                               |           |                  |
| s there any dues per                                                                     | nding? O Yes 🖲 No                                                                                                    |                                        |                                    | then the Land Status                                                                               |           |                  |
|                                                                                          |                                                                                                    |                                        |                                    | Report                                                                                             |           |                  |
|                                                                                          |                                                                                                    |                                        |                                    |                                                                                                    |           |                  |
|                                                                                          |                                                                                                    |                                        | Submit                             | Cancel                                                                                             |           |                  |
|                                                                                          |                                                                                                    |                                        | planad & bactad by Dapartment of i | aformation Technology, 8 Conservation, Card of Drivellan                                           |           |                  |
|                                                                                          |                                                                                                    | Site designed, deve                    | eloped a nosted by Department of I | mormation rechnology & Communication, Govt. of Rajasthan.                                          |           |                  |

| ा मकान संस्था                          |
|----------------------------------------|
| n: H000. 41400                         |
| NC स्वरूपन जीववार                      |
| सर्ग, संबद्धान- जोनसार                 |
| त्राः संस्कृतः संस्कृतः                |
|                                        |
|                                        |
|                                        |
|                                        |
|                                        |
| त. Tygen प्रसिद्धानः कर प्रकार         |
|                                        |
|                                        |
|                                        |
| NO COME THE INTO A REAL PROPERTY AND A |
|                                        |
|                                        |
|                                        |

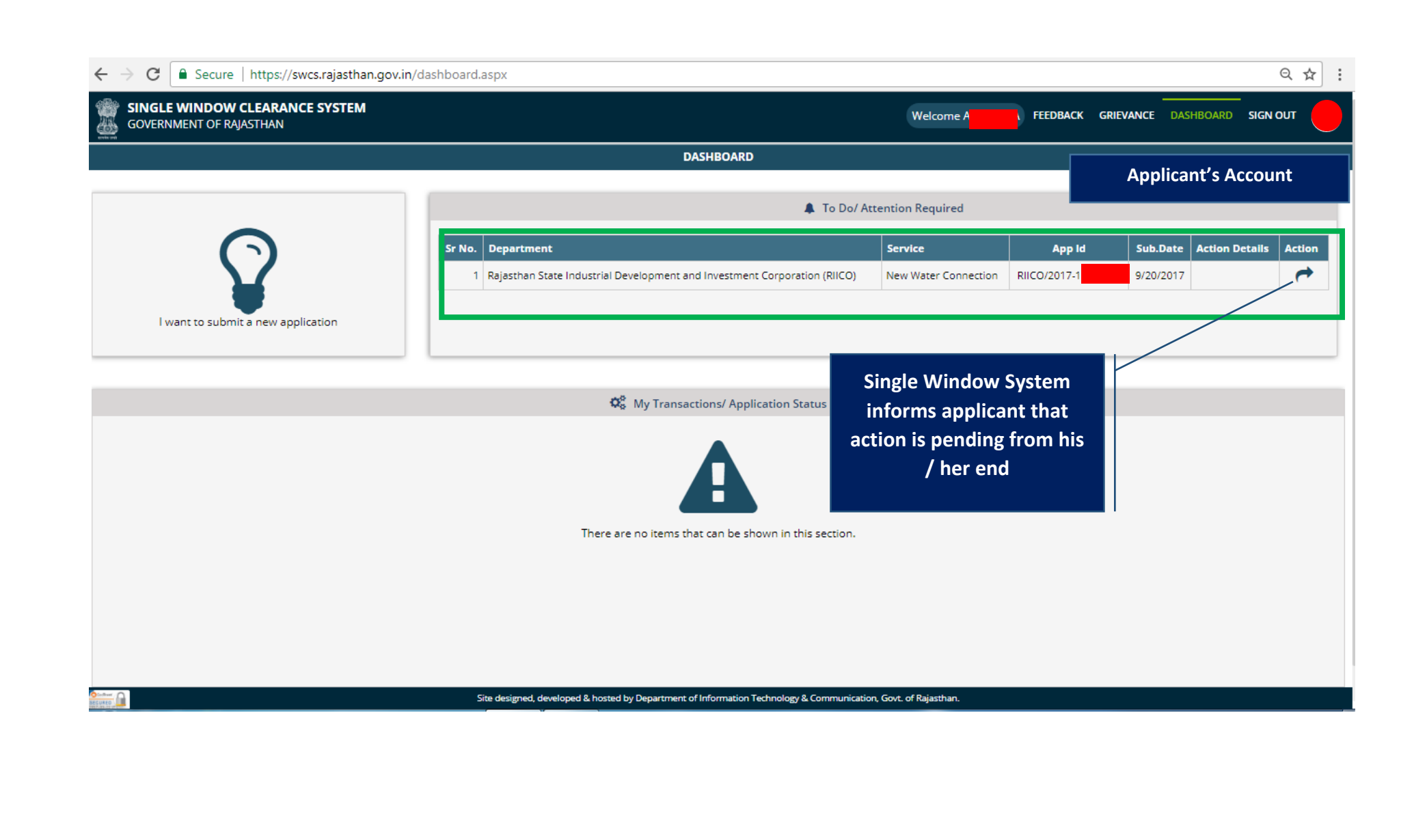

| GOVER       | NMENT OF RAJASTHAN                                             |                                                                                                    |                    |
|-------------|----------------------------------------------------------------|----------------------------------------------------------------------------------------------------|--------------------|
| A-2         | Roard Resolution (It Applicable)                               | WATER CONNECTION DETAILS (APPID: RIICO/                                                                                                    | Applicant's Accoun |
| 7.62        |                                                                |                                                                                                    |                    |
| E. Technic  | ical Site Report                                               |                                                                                                    |                    |
| Technical s | site report submitted. Application is found feasible and forwa | arded for land status report.                                                                                                    |                    |
| E Land S    | status Report                                                  |                                                                                                    |                    |
| Land status | s report submitted. No existing land dues found for applicar   | nt.                                                                                                    |                    |
|             |                                                                |                                                                                                    |                    |
| G. Upload   | d Attachments/ दस्तावेज अपलोड करें                             |                                                                                                    |                    |
| Meter Nu    | umber / मेटिर नेबर*                                            | Meter Make/ मीटर मेक*                                                                                                    |                    |
| Note: Val   |                                                                |                                                                                                    | loads              |
| 1101e. vai  | Agreement*                                                     | Agreement and                                                                                                    | Meter              |
|             | Agreement                                                      | Choose File 1.jpg Test Report                                                                                                    | t to               |
|             | Meter Test Report*                                             | Choose File 1, iog                                                                                                    | further            |
| A2          |                                                                | processin                                                                                                    | g                  |
| A2          |                                                                |                                                                                                    |                    |
| A2          |                                                                |                                                                                                    |                    |
| A2          |                                                                | Submit Withdraw Back                                                                                                    |                    |
| A2          |                                                                | Submit Withdraw Back                                                                                                    |                    |
| A2          |                                                                | Submit Withdraw Back Site designed, developed & hosted by Department of Information Technology & Communication, Govt. of Rajasthan.                           |                    |
| A2          |                                                                | Submit Withdraw Back Site designed, developed & hosted by Department of Information Technology & Communication, Govt. of Rajasthan.                           |                    |
| A2          |                                                                | Submit Withdraw Back Site designed, developed & hosted by Department of Information Technology & Communication, Govt. of Rajasthan.                           |                    |
|             |                                                                | Submit Withdraw Back Site designed, developed & hosted by Department of Information Technology & Communication, Govt. of Rajasthan.                           |                    |
| A2          |                                                                | Submit         Withdraw         Back           Site designed, developed & hosted by Department of Information Technology & Communication, Govt. of Rajasthan. |                    |

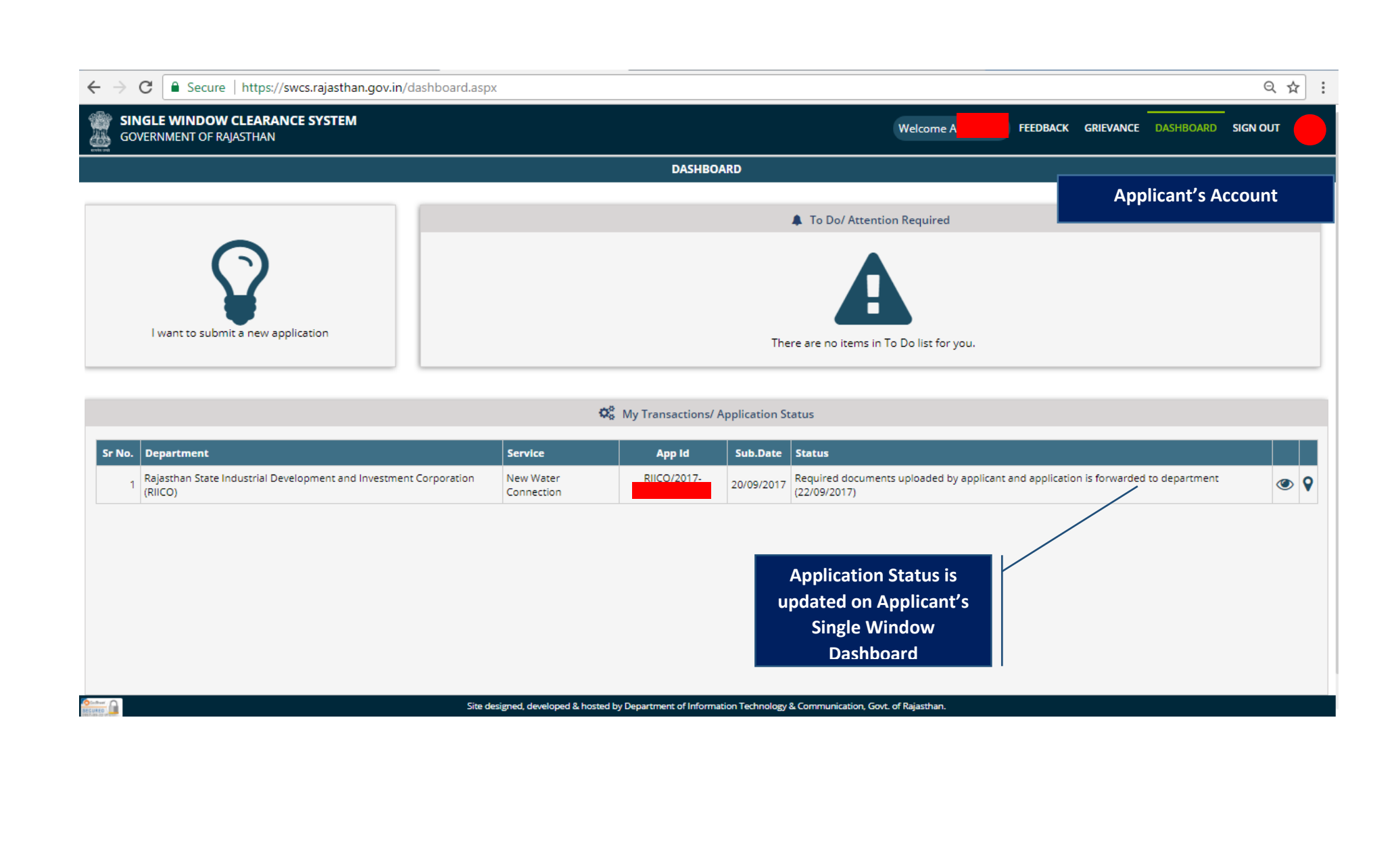

|                             | stnan.gov.in/RIICOwat                                                                                                    | er Dashboard.aspx     |                                                                                                    | 6                    | 2 ☆ : |
|-----------------------------|----------------------------------------------------------------------------------------------------|-----------------------|----------------------------------------------------------------------------------------------------|----------------------|-------|
| SINGLE WINDOW CLEARANCE SYS | TEM                                                                                                    |                       | s                                                                                                    | SO DASHBOARD SIGN OL | л 🔕   |
|                             |                                                                                                    |                       | DASHBOARD Depart                                                                                                    | ment Login           |       |
|                             |                                                                                                    |                       | Applications Pending At Department     Applications Pending At Department     Applicatio |                      | 1     |
| Sr No. Establishment Name   | App Id                                                                                                    | Submission Date       | Status                                                                                                    |                      |       |
| 1 RIICO                     | Image: Constraint and and the set of the set of the set o | - 🖉 🔍                 |                                                                                                    |                      |       |
| Sr No. Establishment Name   | Ann Id                                                                                                    | Submission Date       | Officer clicks here to view application                                                                                                    | Due Date             |       |
| 1                           |                                                                                                    | 07/01/2017 12:59 PM   | Demand generated for new water connection amount and pay                                                                                                    | 2/6/2017 (20 Days)   |       |
| 2                           |                                                                                                    | 21/02/2017 07:23 PM   | Connection can not be released due to default in construction / production activity (27/02/2017 12:37 PM)                                                                                                    | 3/22/2017 (20 Days)  | ۲     |
| 3                           |                                                                                                    | 10/03/2017 04:34 PM   | Connection is not feasible hence water connection can not be released (14/03/2017 02:17 PM)                                                                                                    | 4/11/2017 (20 Days)  | ۲     |
| 4                           |                                                                                                    | 15/03/2017 09:58 AM   | Water connection report submitted and connection released (30/03/2017 11:29 AM)                                                                                                    | 4/13/2017 (20 Days)  | ۲     |
| 5                           |                                                                                                    | i 10/05/2017 02:41 PM | Connection can not be released due to default in construction / production activity (15/06/2017 11:14 AM)                                                                                                    | 6/6/2017 (20 Days)   | ۲     |
| 6                           |                                                                                                    | 10/05/2017 05:40 PM   | Connection can not be released due to default in construction / production activity (15/05/2017 11:44 AM)                                                                                                    | 6/6/2017 (20 Days)   | ۲     |
| 7                           |                                                                                                    | 22/05/2017 05:29 PM   | Water connection report submitted and connection released (15/06/2017 12:02 PM)                                                                                                    | 6/16/2017 (20 Days)  | ۲     |
| 8                           |                                                                                                    | 07/06/2017 11:29 AM   | Water connection report submitted and connection released (12/06/2017 12:10 PM)                                                                                                    | 7/5/2017 (20 Days)   | ۲     |
| 9                           |                                                                                                    | 6 16/06/2017 12:36 PM | Water connection report submitted and connection released (04/07/2017 04:15 PM)                                                                                                    | 7/14/2017 (20 Days)  | ۲     |
| 10                          |                                                                                                    | 16/06/2017 05:28 PM   | Water connection report submitted and connection released (04/07/2017 04:24 PM)                                                                                                    | 7/14/2017 (20 Days)  | ۲     |

|           | RNMENT OF RAJASTHAN                                                                                                    | SSO BASHBOARD SIGN OUT |
|-----------|----------------------------------------------------------------------------------------------------|------------------------|
|           | WATER CONNECTION DETAILS (APPID: RIC                                                                                         | Department Login       |
| O. Affact | Juments/ 4HBBM                                                                                                    |                        |
| A1        | Copy of Allotment Letter/ Transfer Letter/ Copy of Lease Paid                                                                | Download               |
| A2        | Board Resolution (If Applicable)                                                                                             | Download               |
| A3        | Agreement                                                                                                    | Download               |
| A4        | Meter Testing Report                                                                                                    | Download               |
| E Techr   | nical Sile Report                                                                                                    |                        |
| echnical  | sile report submitted. Application is found feasible and forwarded for land status report.                                   |                        |
|           |                                                                                                    |                        |
| F. Land   | Status Report                                                                                                    |                        |
| and state | us report submitted. No existing land dues found and application is forwarded to applicant to upload the required documents. |                        |
| G. Docu   | ument Vertification Officer I                                                                                                | reviews the            |
| Documan   | document                                                                                                    | s uploaded by          |
|           | the app                                                                                                    | plicant and            |
|           | verifie                                                                                                    | s the same             |
|           | Vermes                                                                                                    |                        |
|           | Vermex                                                                                                    |                        |
|           | Submit Cancel                                                                                                    |                        |
| 1         | Ste designed, developed & bedge 10 Descriptions & Communication, Gred of Reliables                                           |                        |
| 1         | Site designed, developed & heated by Department of Information Technology & Communication, Govt, of Rejambers                |                        |
| 1         | Site designest, developed & heated by Department of Information Technology & Companication, Gost, of Rejusthern              |                        |
| 1         | Site designed, developed & hasted by Department of Internation Technology & Communication, Covit, of Rejusthers              |                        |
| 1         | Site designest, developed & headed by Department of Information Technology & Communication, Govt, of Rajasthan               |                        |
| 1         | Site designent, developed & heated by Department of Information Technology & Communication, Govt of Rejearchen               |                        |
| 1         | Site designed, developed & hashed by Department of Information Technology & Communication, Govt, of Rejumbers                |                        |
| 2         | Stie designest, developed & headed by Department of Information Technology & Communication, Govt, of Rajanthan               |                        |
|           | Subinit Cancel Ste designet, developed & headed by Department of Information Technology & Communication, Govt of Rejeathen   |                        |

| SIN                                            | IGLE WINDOW CLEARA                              | NCE SYSTEM                                         |                                                                                                    |                                                                                                    |                                                                                                    | \$\$0              | DASHBOARD SIGN O                                                                                                    | олт (                 |
|------------------------------------------------|-------------------------------------------------|----------------------------------------------------|----------------------------------------------------------------------------------------------------|----------------------------------------------------------------------------------------------------|----------------------------------------------------------------------------------------------------|--------------------|----------------------------------------------------------------------------------------------------|-----------------------|
|                                                |                                                 |                                                    |                                                                                                    | DASHBOARD                                                                                                    |                                                                                                    | Dona               | urtmont Log                                                                                                    | ain                   |
|                                                |                                                 |                                                    |                                                                                                    | Q <sup>®</sup> Applications Pending At Department                                                                                                    |                                                                                                    | Бера               |                                                                                                    | giii                  |
|                                                |                                                 |                                                    | Date 1 Status                                                                                                    |                                                                                                    |                                                                                                    |                    |                                                                                                    |                       |
| a la                                           |                                                 | App ki Subinite Ki                                 | 2.01 RM Documents u                                                                                                    | erfied and antication is forwarded to department to                                                                                                    | movide details of unles connection channels required                                                                                                    | (2208/2617 12.4    | u PM                                                                                                    |                       |
| <u>ð</u> .                                     | n                                               | 20032011                                           | 2 of Phil                                                                                                    | ented and apprearon is knowledged to deparament to                                                                                                    | provide details of water connection charges required                                                                                                    | (12210012011) 12.4 | IT PWG                                                                                                    |                       |
|                                                |                                                 |                                                    |                                                                                                    |                                                                                                    | The next Officer clicks                                                                                                    |                    |                                                                                                    |                       |
|                                                |                                                 |                                                    |                                                                                                    | O <sub>0</sub> <sup>6</sup> Applications Pending At Applicant                                                                                                    | here to provide details                                                                                                    |                    |                                                                                                    |                       |
| No.                                            | Establishment Name                              | Annald                                             | Columbus Data                                                                                                    | 24400                                                                                                    | nere to provide details                                                                                                    |                    | A CONTRACTOR OF THE OWNER OF THE OWNER OWNER OF THE OWNER OWNER OWNER OWNER OWNER OWNER OWNER OWNER OWNER OWNER OWNER OWNER OWNER OWNER OWNER OWNER OWNER OWNER OWNER OWNER OWNER OWNER OWNER OWNER OWNER OWNER OWNER OWNE |                       |
|                                                |                                                 |                                                    | Suppliminution Light                                                                                                    | Status                                                                                                    |                                                                                                    |                    | Due Date                                                                                                    |                       |
| 1                                              | POV                                             | 12 S                                               | 07/01/2017 12:59 PM                                                                                                    | Status :<br>Demand generated for new water connection am                                                                                                    | of water connection                                                                                                    | 04(39(PM)          | 2/6/2017 (20 Days)                                                                                                    |                       |
| 1                                              | POV                                             | 52<br>91                                           | 07/01/2017 12:59 PM                                                                                                    | Status<br>Demand generated for new water connection am<br>Connection can not be released due to default in                                                                                                    | of water connection<br>charges required                                                                                                    | 04:39 PM)          | 2/6/2017 (20 Days)<br>3/22/2017 (20 Days)                                                                                                    | •                     |
| 1                                              | POV<br>SHR<br>BAL                               | 12<br>11                                           | 07/01/2017 12:59 FM<br>21/02/2017 07:23 FM<br>10/03/2017 04:34 FM                                                                                                    | Benue<br>Demand generated for new water connection am<br>Connection can not be released due to default in<br>Connection is not feasible hence water connection                                                                                                    | of water connection<br>charges required                                                                                                    | 04 (39 PM)         | Due Date<br>2/6/2017 (20 Days)<br>3/22/2017 (20 Days)<br>4/11/2017 (20 Days)                                                                                                    | •                     |
| 1<br>2<br>3<br>4                               | POV<br>SHF<br>BAL<br>BAL                        | 12<br>11<br>14                                     | 07/01/2017 12:59 FM<br>21/02/2017 07:23 FM<br>10/03/2017 04:34 FM<br>15/03/2017 09:58 AM                                                                                             | Secure<br>Demand generated for new water connection am<br>Connection can not be released due to default in<br>Connection is not feasible hence water connection<br>Water connection report submitted and connection                                                                                                    | of water connection<br>charges required                                                                                                    | 04(39 PM)          | Due Date:<br>2/6/2017 (20 Days)<br>3/22/2017 (20 Days)<br>4/11/2017 (20 Days)<br>4/13/2017 (20 Days)                                                                                                    | •                     |
| 1<br>2<br>3<br>4<br>5                          | POV<br>SHR<br>BAL<br>BAL                        | 12<br>91<br>11<br>14                               | 21/02/2017 12:59 FM<br>21/02/2017 12:59 FM<br>10/03/2017 04:34 FM<br>15/03/2017 04:34 FM<br>15/03/2017 09:58 AM                                                                      | Demand generated for new water connection am<br>Connection can not be released due to default in<br>Connection is not feasible hence water connection<br>Water connection report submitted and connection<br>Connection can not be released due to default in c                                                                                                    | of water connection<br>charges required                                                                                                    | 04(39 PM)          | Due Date:           2/6/2017 (20 Days)           3/22/2017 (20 Days)           4/11/2017 (20 Days)           4/13/2017 (20 Days)           5/6/2017 (20 Days)                                                                                                    | *<br>*                |
| 1<br>2<br>3<br>4<br>5<br>6                     | POV<br>SHE<br>BAL<br>DILI                       | 12<br>11<br>14<br>16<br>18                         | 07/01/2017 12:59 FM<br>21/02/2017 07:23 FM<br>10/03/2017 04:34 FM<br>15/03/2017 09:58 AM<br>10/05/2017 02:41 FM                                                                      | Beauty<br>Demand generated for new water connection an<br>Connection can not be released due to default in<br>Connection is not feasible hence water connection<br>Water connection report submitted and connection<br>Connection can not be released due to default in c                                                                                                    | of water connection<br>charges required<br>can not be released (14/03/2017 02:17 PM)<br>released (30/03/2017 11:29 AM)<br>construction / production activity (15/05/2017 11:44 Af | 04(39 PM)          | Due Date:           2/6/2017 (20 Days)           3/22/2017 (20 Days)           4/11/2017 (20 Days)           4/13/2017 (20 Days)           5/6/2017 (20 Days)           6/6/2017 (20 Days)                                                                                                    | *<br>*<br>*           |
| 1<br>2<br>3<br>4<br>5<br>5<br>7                | POV<br>SHR<br>BAL<br>BAL<br>DILLI<br>SHA        | 12<br>91<br>14<br>96<br>15<br>15<br>16<br>15<br>16 | 21/02/2017 12:59 FM<br>21/02/2017 07:23 FM<br>10/03/2017 04:34 FM<br>15/03/2017 09:58 AM<br>10/05/2017 02:41 FM<br>10/05/2017 02:41 FM<br>22/05/2017 05:29 FM                        | Beauty<br>Demand generated for new water connection an<br>Connection can not be released due to default in<br>Connection is not feasible hence water connection<br>Water connection report submitted and connection<br>Connection can not be released due to default in c<br>Connection can not be released due to default in c                                                                                                    | of water connection<br>charges required                                                                                                    | 04(39 PM)<br>M)    | Due Date;           2/6/2017 (20 Days)           3/22/2017 (20 Days)           4/11/2017 (20 Days)           4/13/2017 (20 Days)           5/6/2017 (20 Days)           5/6/2017 (20 Days)           5/16/2017 (20 Days)                                                                                                    | *<br>*<br>*<br>*      |
| 1<br>2<br>3<br>4<br>5<br>6<br>7<br>8           | POV<br>SHR<br>BAL<br>DILI<br>DILI<br>SHA<br>MIS | 12<br>11<br>14<br>16<br>18<br>27<br>27             | 07/01/2017 12:59 FM<br>21/02/2017 07:23 FM<br>10/03/2017 04:34 FM<br>15/03/2017 09:58 AM<br>10/05/2017 09:58 AM<br>10/05/2017 05:40 FM<br>22/05/2017 05:29 FM<br>07/05/2017 11:29 AM | Beauty<br>Demand generated for new water connection an<br>Connection can not be released due to default in<br>Connection is not feasible hence water connection<br>Water connection report submitted and connection<br>Connection can not be released due to default in c<br>Water connection report submitted and connection<br>Water connection report submitted and connection<br>Water connection report submitted and connection                                                                                                    | of water connection<br>charges required                                                                                                    | 04(39 PM)<br>M)    | Due Date;           2/6/2017 (20 Days)           3/22/2017 (20 Days)           4/11/2017 (20 Days)           4/13/2017 (20 Days)           5/6/2017 (20 Days)           6/16/2017 (20 Days)           6/16/2017 (20 Days)           7/5/2017 (20 Days)                                                                                                    | *<br>*<br>*<br>*<br>* |
| 1<br>2<br>3<br>4<br>5<br>5<br>6<br>7<br>8<br>9 | POV<br>SHR<br>BAL<br>BAL<br>DILL<br>SHA<br>MIS  | 12<br>91<br>14<br>96<br>95<br>97<br>96<br>96<br>96 | 20000000000000000000000000000000000000                                                                                                    | Beaux<br>Demand generated for new water connection am<br>Connection can not be released due to default in<br>Connection is not feasible hence water connection<br>Water connection report submitted and connection<br>Connection can not be released due to default in c<br>Connection can not be released due to default in c<br>Water connection report submitted and connection<br>Water connection report submitted and connection<br>Water connection report submitted and connection<br>Water connection report submitted and connection | of water connection<br>charges required                                                                                                    | 04 39 PM)<br>M)    | Due Date;           2/6/2017 (20 Days)           3/22/2017 (20 Days)           4/11/2017 (20 Days)           4/13/2017 (20 Days)           6/6/2017 (20 Days)           6/16/2017 (20 Days)           6/16/2017 (20 Days)           7/15/2017 (20 Days)           7/15/2017 (20 Days)           7/15/2017 (20 Days)                                                                                                    |                       |

|                                                                                  | WATER CONNECTION DETAILS (APPID: RIICO/201                                        |                               | Department Login |
|----------------------------------------------------------------------------------|-----------------------------------------------------------------------------------|-------------------------------|------------------|
| E. Technical Site Report                                                         |                                                                                   |                               |                  |
| echnical site report submitted. Application is found feasible and forwarded f    | or land status report.                                                            |                               |                  |
|                                                                                  |                                                                                   |                               |                  |
| F. Land Status Report                                                            |                                                                                   |                               |                  |
| and status report submitted. No existing land dues found and application is      | forwarded to applicant to upload the required documents.                          |                               |                  |
| G. Existing Connection Details/ मौजूदा जल संबंध का विवरण                         |                                                                                   |                               |                  |
| Is there any existing water connection/ क्या पूर्व में जल संबंध है? 🛛 Yes/ हां ® | No/ नहीं                                                                          | Offic                         | er enters the    |
|                                                                                  |                                                                                   | charges                       | required to be   |
| H. Amount To Be Paid For New Connection/ नए जल संबंध हेतु बकाया राशि             |                                                                                   |                               |                  |
| Water Connection Charges (₹)*                                                    | Security Amount (₹)*                                                              | Road Cut Charges (1)          |                  |
|                                                                                  |                                                                                   |                               |                  |
| Re-connection Charges (₹)*                                                       | Cost of Application Form (₹)*                                                     | Total Amount Excluding GST (₹ |                  |
| GST Rate Applicable (%) (Not Applicable on Security Amount)*                     | GST Amount (#) (Excluding Security Amount)*                                       | Total Amount Payble (₹)       |                  |
|                                                                                  |                                                                                   |                               |                  |
|                                                                                  |                                                                                   |                               |                  |
|                                                                                  |                                                                                   |                               |                  |
|                                                                                  | Submit Canaal                                                                     |                               |                  |
|                                                                                  | Sumit Gancer                                                                      |                               |                  |
|                                                                                  | Site designed, developed & hosted by Department of Information Technology & Commu | nication, Govt. of Rajasthan. |                  |
|                                                                                  |                                                                                   |                               |                  |
|                                                                                  |                                                                                   |                               |                  |
|                                                                                  |                                                                                   |                               |                  |
|                                                                                  |                                                                                   |                               |                  |

|                                                                    | WATER CONNECTION DETAILS (ADDID, DUC)                                                                                                    |                    |                 |
|--------------------------------------------------------------------|----------------------------------------------------------------------------------------------------|--------------------|-----------------|
|                                                                    | WATER CORRECTION DEPAILS (APPL), RICL                                                                                                    |                    | Department Logi |
| Personal Dataisy wifesin films                                     |                                                                                                    |                    |                 |
| Applicant Name: attitict Int ATH                                   |                                                                                                    |                    |                 |
| 906/ प्रभा दिलीक                                                   | Gender/ रिंग                                                                                                    |                    |                 |
| Urban: Rorall बहुकी आयीम                                           | House Number/ 49979 198                                                                                                    | π                  |                 |
| Lone: Street Name: सेन/ गली/ सङ्ग                                  | A star fit of the start of the start of the    |                    |                 |
| Diversion/ Faren                                                   | Information                                                                                                    |                    |                 |
| PM Code/ RPA WEB                                                   | HILL HILLSON                                                                                                    |                    |                 |
| Mobile No.; Alfaige Hay                                            | Required amount details has been submitted successfully and a<br>optification has been sent to applicant to pay the subsolited amount of the subsolited amount of the subsoli |                    |                 |
|                                                                    | noncurul nas bein tent is approximite pay are presented and                                                                                                    |                    |                 |
| Exturbing transmit / Russiana an Detailor Wittle Science on Stores | OK                                                                                                    |                    |                 |
| Establishment Manu: Wilger Wil-III                                 | Etherina works where                                                                                                    | Tarina Y           |                 |
| Annan Auran sigth united                                           | House Number 19919 - 110                                                                                                    | n i                |                 |
| Lanel Breet Name IIn 198 1199                                      | Locality: Hipma                                                                                                    |                    |                 |
| Diamut Penn                                                        | City/##                                                                                                    | Intimation is sent |                 |
| HIN Codel Tith With                                                | Status 13-40                                                                                                    | to the applicant   |                 |
| Internet (With STD Coper Billion Her (STD Mills &                  | Fas No. (With 17D Cash                                                                                                    |                    |                 |
| Autoria Barner                                                     | County of the antic                                                                                                    | to make payment    |                 |
|                                                                    | and product and a second product and a second second second second second second second second second second s                                                                                                    |                    |                 |

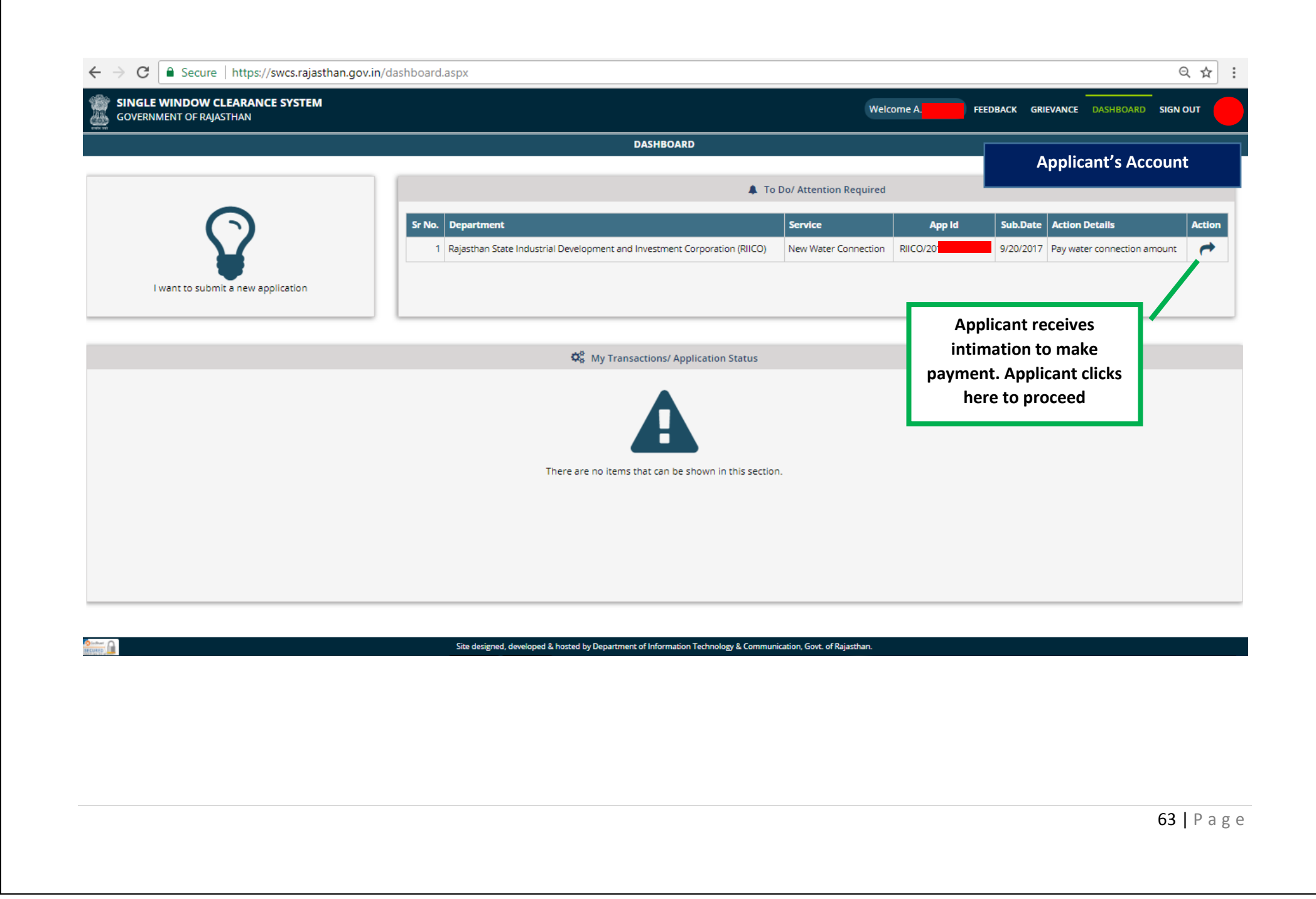

| GOVERNMENT OF RAJASTHAN                                                                        |                          |                     |
|------------------------------------------------------------------------------------------------|--------------------------|---------------------|
| WATER CONNECTION DET/                                                                          | NLS (APPID: RIICO/2017-  | Applicant's Account |
| F. Land Status Report                                                                          |                          | Applicant's Account |
| and status report submitted. No existing land dues found for applicant.                        |                          |                     |
| G. Payment Report/ भुगतान रिपोर्ट                                                              |                          |                     |
| pplication is forwarded to department to provide details of required water connection charges. |                          |                     |
| H. Payment Report/ भुगतान रिपोर्ट                                                              |                          |                     |
| Amount due for existing connection(s) (₹)                                                      |                          |                     |
| Water connection charges (₹)                                                                   |                          |                     |
| Security Amount (₹)                                                                            |                          |                     |
| Road Cut Charges (₹)                                                                           |                          |                     |
| Re-Connection Charges (₹)                                                                      |                          |                     |
| Cost of Application Form (₹)                                                                   | Applicant clicks here to |                     |
| GST Amount (₹) (Not Applied On Security Amount) (Applicable GST Rate : 18.00%)                 | make navment             |                     |
| Total Amount/ कुल राशि (र)                                                                     | indice payment           |                     |
| *₹ 6 will be deducted as E-Mitra payment gateway charges                                       |                          |                     |
| /ater connection payment is pending at applicant.                                              |                          |                     |
| Pay Now V<br>Site designed, developed & hosted by Department of                                | Vithdraw Back            |                     |

|                            |                                               | Emitra Online Payment | Applicant's Account |
|----------------------------|-----------------------------------------------|-----------------------|---------------------|
| nsaction Id: INDUSTRY_6469 |                                               |                       |                     |
| Select Payment Method      |                                               |                       |                     |
| Nat Papiling               |                                               | SELECT A BANK         |                     |
|                            |                                               | РАУТМ                 | T                   |
| 1 Aggregator               |                                               |                       |                     |
| O UPI                      |                                               | Pay Now               |                     |
|                            |                                               |                       |                     |
|                            | E-mitra Payment gateway<br>for making payment |                       |                     |
|                            | for making payment                            |                       |                     |
|                            |                                               |                       |                     |
|                            |                                               |                       |                     |
|                            |                                               |                       |                     |
|                            |                                               |                       |                     |
|                            |                                               |                       |                     |
|                            |                                               |                       |                     |
|                            |                                               |                       |                     |
|                            |                                               |                       |                     |
|                            |                                               |                       |                     |
|                            |                                               |                       |                     |
|                            |                                               |                       |                     |
|                            |                                               |                       |                     |
|                            |                                               |                       |                     |
|                            |                                               |                       | <b>65  </b> P a g e |

|                                                              | WATER CONNECTION DETAILS (APPID: RIIC                        | Applicant's Account |
|--------------------------------------------------------------|--------------------------------------------------------------|---------------------|
| . Personal Details/ व्यक्तिगत विवरण                          |                                                              |                     |
| Applicant Name/ आवेदक का नाम                                 |                                                              |                     |
| DOB/ जन्म दिनांक                                             | Gender/ सिंग                                                 |                     |
| Urban/ Rural/ शहरी/ ग्रामीण                                  | House Number/ मकान संख्या                                    |                     |
| Lane/ Street Name/ त्तेन/ गत्ती/ सड़क                        | Locality/ मोइल्ला                                            |                     |
| District/ ज़िला                                              | Information                                                  |                     |
| PIN Code/ पिन कोड                                            |                                                              |                     |
| Mobile No./ मोवाइल मंबर                                      | Water connection amount paid successfully and application is | MAIL.COM            |
|                                                              |                                                              |                     |
| 3. Establishment/ Business Details/ संस्था/ व्यवसाय का विवरण | Ok                                                           |                     |
| Establishment Name/ प्रतिष्ठान का नाम                        | Esta, lishment Type/ प्रतियान का प्रकार                      |                     |
| Urban/ Rural/ सहरी/ ग्रामीण                                  | House Nu. the IT Applicant receives                          |                     |
| Lane/ Street Name/ लेन/ गली/ सड़क                            | Locality/ मोहल् intimation that                              |                     |
| District/ ज़िला                                              | ितंप्र/ शहर payment has been                                 |                     |
| PIN Code/ पिन कोड                                            | state/ राज्य made successfully                               |                     |
| Telephone (With STD Code)/ टेलीफोन संबर (STD कोंड के<br>साथ) | Fax No. (With TD                                             |                     |
| Website/ वेवसाइट                                             | Email ID/ ई-मेल आईडी                                         | AAIL COM            |
| Nature of Business) व्यवसाय की प्रकृति                       | Activity/ Business Detail/ URARR/ anothing the Activity      |                     |

| CC                     |                        | NCE SYSTEM |        |                  |                                                          |                                                                 | SSO DA SHBOARD SIGN | оит |
|------------------------|------------------------|------------|--------|------------------|----------------------------------------------------------|-----------------------------------------------------------------|---------------------|-----|
|                        | VERNMENT OF RAVASTITAT |            |        |                  | DA SHBOARD                                               |                                                                 |                     |     |
|                        |                        |            |        |                  |                                                          |                                                                 | Department Lo       | gir |
|                        |                        |            |        |                  | O Applications Pending At Department                     | t                                                               |                     |     |
| r No.                  | Establishment Name     | App Id     | Sut    | mission Date     | Status                                                   |                                                                 |                     |     |
| 1                      | AN                     | RIICO/20   | 20/09  | /2017 12:01 PM   | Prescribed water connection amount paid by applicant an  | Id application is forwarded to department (22/09/2017 12:52 PM) |                     | C   |
|                        |                        |            |        |                  |                                                          |                                                                 |                     |     |
|                        |                        |            |        |                  | A0                                                       | The next Officer clicks                                         |                     |     |
|                        |                        |            |        |                  | Se Applications Pending At Applicant                     | here to view application                                        |                     |     |
| No.                    | Establishment Name     | 1          | App Id | Submission D     | Date Status                                              | for further processing                                          | Due Date            |     |
| 1                      | PO                     |            | 52     | 07/01/2017 12:59 | 9 PM Demand generated for new water connection amou      | unt and payment is                                              | 2/6/2017 (20 Days)  | ۲   |
| 2                      | SH                     |            | 91     | 21/02/2017 07:23 | 3 PM Connection can not be released due to default in ca | onstruction / production activity (27/02/2017 12:37 PM)         | 3/22/2017 (20 Days) | <   |
| 3                      | BA                     |            | 11     | 10/03/2017 04:34 | 4 PM Connection is not feasible hence water connection   | can not be released (14/03/2017 02:17 PM)                       | 4/11/2017 (20 Days) | 4   |
| 4                      | BA                     |            | 14     | 15/03/2017 09:56 | 8 AM Water connection report submitted and connection    | released (30/03/2017 11:29 AM)                                  | 4/13/2017 (20 Days) | 4   |
| 5                      | DIL                    |            | 36     | 10/05/2017 02:4  | 1 PM Connection can not be released due to default in co | onstruction / production activity (15/06/2017 11:14 AM)         | 6/6/2017 (20 Days)  | (   |
|                        | DIL                    |            | 88     | 10/05/2017 05:40 | 0 PM Connection can not be released due to default in co | onstruction / production activity (15/05/2017 11:44 AM)         | 6/6/2017 (20 Days)  | (   |
| 6                      | SH                     |            | 27     | 22/05/2017 05:29 | 9 PM Water connection report submitted and connection    | released (15/06/2017 12:02 PM)                                  | 6/16/2017 (20 Days) | 0   |
| 6<br>7                 |                        |            | 70     | 07/06/2017 11:29 | 9 AM Water connection report submitted and connection    | released (12/06/2017 12:10 PM)                                  | 7/5/2017 (20 Days)  | (   |
| 6<br>7<br>8            | MIS                    |            | De la  | 16/06/2017 12:30 | 6 PM Water connection report submitted and connection    | released (04/07/2017 04:15 PM)                                  | 7/14/2017 (20 Days) | 0   |
| 6<br>7<br>8<br>9       |                        |            | 00     |                  |                                                          |                                                                 |                     |     |
| 6<br>7<br>8<br>9<br>10 |                        |            | 99     | 16/06/2017 05:20 | 8 PM Water connection report submitted and connection    | released (04/07/2017 04:24 PM)                                  | 7/14/2017 (20 Days) | C   |

| GOVERNMENT OF RAJASTHAN          | E STSTEM                                      | SSO DA SHBOARD SIGN (                                                                                   |                        |  |
|----------------------------------|-----------------------------------------------|----------------------------------------------------------------------------------------------------|------------------------|--|
|                                  | Department Login                              | WATER CONNECTION DETAILS (APPID: RIIC                                                                   |                        |  |
| Water connection charges (₹)     |                                               |                                                                                                    |                        |  |
| Security Amount (₹)              |                                               |                                                                                                    |                        |  |
| Road Cut Charges (₹)             |                                               |                                                                                                    |                        |  |
| Re-Connection Charges (₹)        |                                               |                                                                                                    |                        |  |
| Cost of Application Form (₹)     |                                               |                                                                                                    |                        |  |
| GST Amount (₹) (Not Applied On S | ecurity Amount) (Applicable GST Rate : 18.00% | 6)                                                                                                    |                        |  |
| Total Amount/ कुल राशि (₹)       |                                               |                                                                                                    |                        |  |
|                                  |                                               |                                                                                                    |                        |  |
| Payment Status/ भुगतान स्थिति    | SUCCESS                                       | Payment Date/ भुगतान दिनांक                                                                             | 22/09/2017 12:52:46 PM |  |
| Emitra Token/ ई-मित्रा टोकन      |                                               | Amount Paid/ भुगतान राशि (₹)                                                                            |                        |  |
| Bank Details/ बैंक विवरण         |                                               | Bank BID Number/ बैंक बी.आई.डी संख्या                                                                   |                        |  |
| Receipt Number*                  | Receipt Date*                                 |                                                                                                    |                        |  |
|                                  | 22/00/2047                                    |                                                                                                    |                        |  |
| 1234                             | 22/09/2017                                    | The Offic                                                                                               | cer enters             |  |
|                                  |                                               | Receipt N                                                                                               | Number to              |  |
|                                  |                                               | generat                                                                                                 | e receipt              |  |
|                                  |                                               | Submit Cancel                                                                                           |                        |  |
|                                  |                                               |                                                                                                    |                        |  |
|                                  | Site de                                       | signed, developed & hosted by Department of Information Technology & Communication, Govt. of Rajasthan. |                        |  |
|                                  |                                               |                                                                                                    |                        |  |
|                                  |                                               |                                                                                                    |                        |  |
|                                  |                                               |                                                                                                    |                        |  |
|                                  |                                               |                                                                                                    |                        |  |
|                                  |                                               |                                                                                                    |                        |  |

|                                                               | WATER CONNECTION DETAILS (APPID: RI                |                                         | Department Log |
|---------------------------------------------------------------|----------------------------------------------------|-----------------------------------------|----------------|
| Personal Details/ त्यतित्यात तितरण                            |                                                    |                                         |                |
| Applicant Name/ आवेदक का नाम                                  |                                                    |                                         |                |
| DOB/ जन्म दिनांक                                              | Gender/ लिंग                                       | MALE                                    |                |
| Urban/ Rural/ शहरी/ ग्रामीण                                   | House Numb                                         | er/ मकान संख्या                         |                |
| Lane/ Street Name/ तेन/ गली/ सड़क                             | Locality/ मोहा                                     | ला                                      |                |
| District/ ज़िला                                               | Information                                        |                                         |                |
| PIN Code/ पिन कोड                                             | information                                        |                                         |                |
| Mobile No./ मोबाइल नंबर                                       | Payment report submitted successfully and receip   | generated.                              | @GMAIL COM     |
|                                                               | Application is now forwarded to release connection |                                         |                |
| ) Establishment/ Business Details/ संस्था/ व्यवसाय का विवरण   | Ok                                                 |                                         |                |
| Establishment Name/ प्रतिष्ठान का नाम                         | Establishmer                                       | t Type/ uldgert at u                    |                |
| Urban/ Rural/ शहरी/ ग्रामीण                                   | House Numb                                         | Application is                          |                |
| Lane/ Street Name/ तेन/ गली/ सड़क                             | Locality/ मोहा                                     | লা<br>আ                                 |                |
| District/ ज़िला                                               | City/ माहर                                         | Level Officer for                       |                |
| PIN Code/ पिन कोड                                             | State/ राज्य                                       | releasing connection                    |                |
| Telephone (With STD Code)/ टेर्लीफोन नंबर (STD कोड के<br>साथ) | Fax No. (With                                      | STD Code)/ फैक्स नंबर (STD कोंड के साथ) |                |
| Website/ वेबसाइट                                              | Email ID/ ई-मे                                     | त आईडी                                  | @GMAIL COM     |
| Nature of Business/ व्यवसाय की प्रकृति                        | Activity/ Bus                                      | ness Detail/ गतिविधि/ व्यवसाय का विवरण  |                |

| Road Cut Charges (र)                                          | WATE                                  |                                                                                     | Departme                | nt Log |
|---------------------------------------------------------------|---------------------------------------|-------------------------------------------------------------------------------------|-------------------------|--------|
| Re-Connection Charges (₹)                                     |                                       |                                                                                     |                         |        |
| Cost of Application Form (₹)                                  |                                       |                                                                                     |                         |        |
| GST Amount (₹) (Not Applied On Security An                    | nount) (Applicable GST Rate : 18.00%) |                                                                                     |                         |        |
| Total Amount/ কুল राशि (₹)                                    |                                       |                                                                                     |                         |        |
| Payment Status/ भुगतान स्थिति                                 | SUCCESS                               | Payment Date/ भुगतान दिनांक                                                         | 22/09/2017 12:52:46 PM  |        |
| Emitra Token/ ई-मित्रा टोकन                                   |                                       | Amount Paid/ भुगतान राशि (₹)                                                        |                         |        |
| Bank Details/ बैंक विवरण                                      |                                       | Bank BID Number/ वैंक बी.आई.डी संख्या                                               |                         |        |
| <sup>2</sup> ayment received by department.<br>Receipt Number | 1234                                  | Receipt Date                                                                        | 22/09/2017              |        |
| Receipt                                                       |                                       | Download Officer cli<br>generat                                                     | cks here to<br>te Water |        |
| ter connection release order is not yet generate              | d.                                    | connect                                                                             | ion order               |        |
|                                                               |                                       | Submit Cancel                                                                       |                         |        |
|                                                               | Site designed, developed              | & hosted by Department of Information Technology & Communication, Govt. of Rajastha | an.                     |        |
|                                                               |                                       |                                                                                     |                         |        |
|                                                               |                                       |                                                                                     |                         |        |

| GOVERNMENT OF RAJASTHAN                                                                                  |                                                 |                                      |                                         | 220 DASHBOARD SIGN O                     |
|----------------------------------------------------------------------------------------------------|-------------------------------------------------|--------------------------------------|-----------------------------------------|------------------------------------------|
| WATER CONNECTION DETAILS (APPID: RIIC                                                                    |                                                 |                                      |                                         | Department Log                           |
| Water connection order is released by department.                                                        |                                                 |                                      |                                         |                                          |
| Water Connection Order                                                                                   |                                                 | Download                             |                                         |                                          |
| . Connection Report                                                                                      |                                                 |                                      |                                         |                                          |
| ater connection report is not yet generated.                                                             |                                                 |                                      |                                         |                                          |
| Job Card Number/ जोब कार्ड संख्या*                                                                       | Job Card Date/ जोब कार्ड दिनांक*                |                                      | Date of starting water connection/ जल स | बिंध चालू करने की दिनांक*                |
|                                                                                                    | 22/09/2017                                      | <b></b>                              | 22/09/2017                              | ť                                        |
| Details of meter installed at water connection/ जल संबंध पर लगाये गए मीटर<br>Meter No./ मीटर नं.* Measur | का विवरण<br>ement (In MM)/ परिमाण (मिमी में) *  | Manufacturer (Make)/ निर्माता (मेक)* | Initial Reading/ प्रा.                  | पठन *                                    |
|                                                                                                    |                                                 |                                      |                                         |                                          |
| R.2 Register Sr.No./ आर.2 पालकी क्रे.स.                                                                  | Alloted Account No./ आवाटत खाता सर              | Sul*                                 | Service Number/ सावस संख्या             |                                          |
| Specific Details/ বিহাগ বিবरण                                                                            |                                                 |                                      | Officer en<br>Connectio<br>release o    | nters Water<br>on report to<br>onnection |
|                                                                                                    | Site designed, developed & hosted by Department | hit Cancel                           | isthan.                                 |                                          |
|                                                                                                    |                                                 |                                      |                                         |                                          |
|                                                                                                    |                                                 |                                      |                                         |                                          |
|                                                                                                    |                                                 |                                      |                                         |                                          |

|                                                              | WATER CONNECTION DETAILS (APPID: RIK                         | Dependent of the |
|--------------------------------------------------------------|--------------------------------------------------------------|------------------|
|                                                              |                                                              | Department Lo    |
| . Personal Details/ व्यक्तिगत विवरण                          |                                                              |                  |
| Applicant Name/ आवेदक का नाम                                 |                                                              |                  |
| DOB/ जन्म दिनांक                                             | Gender/ लिंग                                                 | MALE             |
| Urban/ Rural/ शहरी। आमीण                                     | House Number/ मकान संख्या                                    |                  |
| Lane/ Street Name/ त्तेन/ गती/ सड़क                          | Locality/ मोहल्ला                                            |                  |
| District/ ज़िला                                              | Information                                                  |                  |
| PIN Code/ पिन कोड                                            |                                                              |                  |
| Mobile No./ मोवाइल नंबर                                      | Final report submitted successfully and connection released. | 3@GMAIL:COM      |
|                                                              |                                                              |                  |
| 3. Establishment/ Business Details/ संस्था/ व्यवसाय का विवरण |                                                              |                  |
| Establishment Name/ प्रतिष्ठान का नाम                        | Establishment Type/ प्रतिष्ठान का प्रकार                     |                  |
| Urban/ Rural/ शहरी/ ग्रामीण                                  | House Number # System intimates that                         |                  |
| Lane/ Street Name/ चेन/ गली/ सड़क                            | Locality/ Higred Water connection has                        |                  |
| District/ ज़िला                                              | City/ शहर                                                    |                  |
| PIN Code/ पिन कोड                                            | State/ राज्य                                                 |                  |
| Telephone (With STD Code)/ टेलीफोन नंबर (STD कोड के<br>साथ)  | Fax No. (With STE                                            |                  |
| Website/ वेबसाइट                                             | Email ID/ ई-मेल आईही                                         | 3@GMAIL.COM      |
| Nature of Business/ व्यवसाय की प्रकृति                       | Activity/ Business Detail/ गतिविधि/ व्यवसाय का विवरण         |                  |

**72 |** P a g e
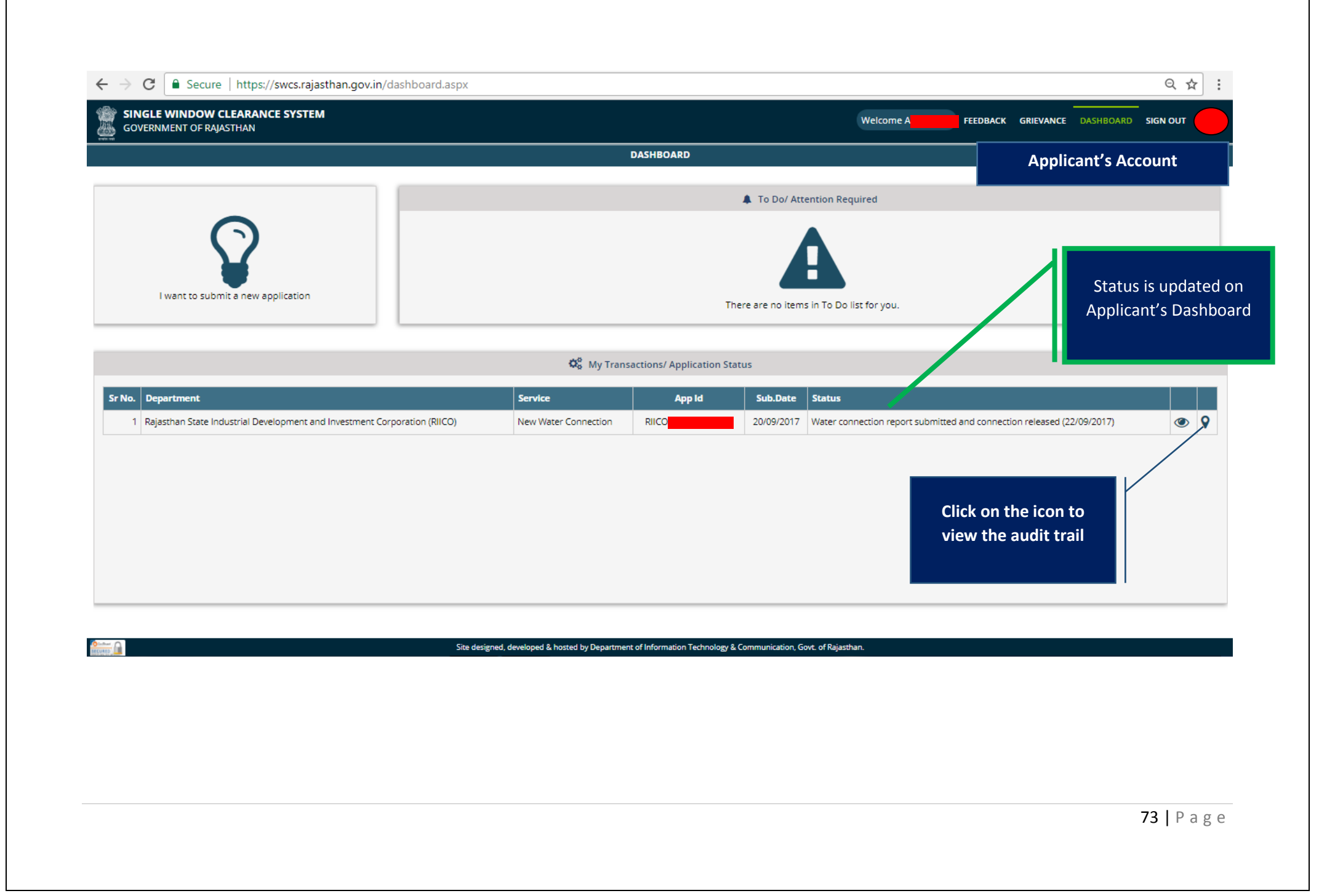

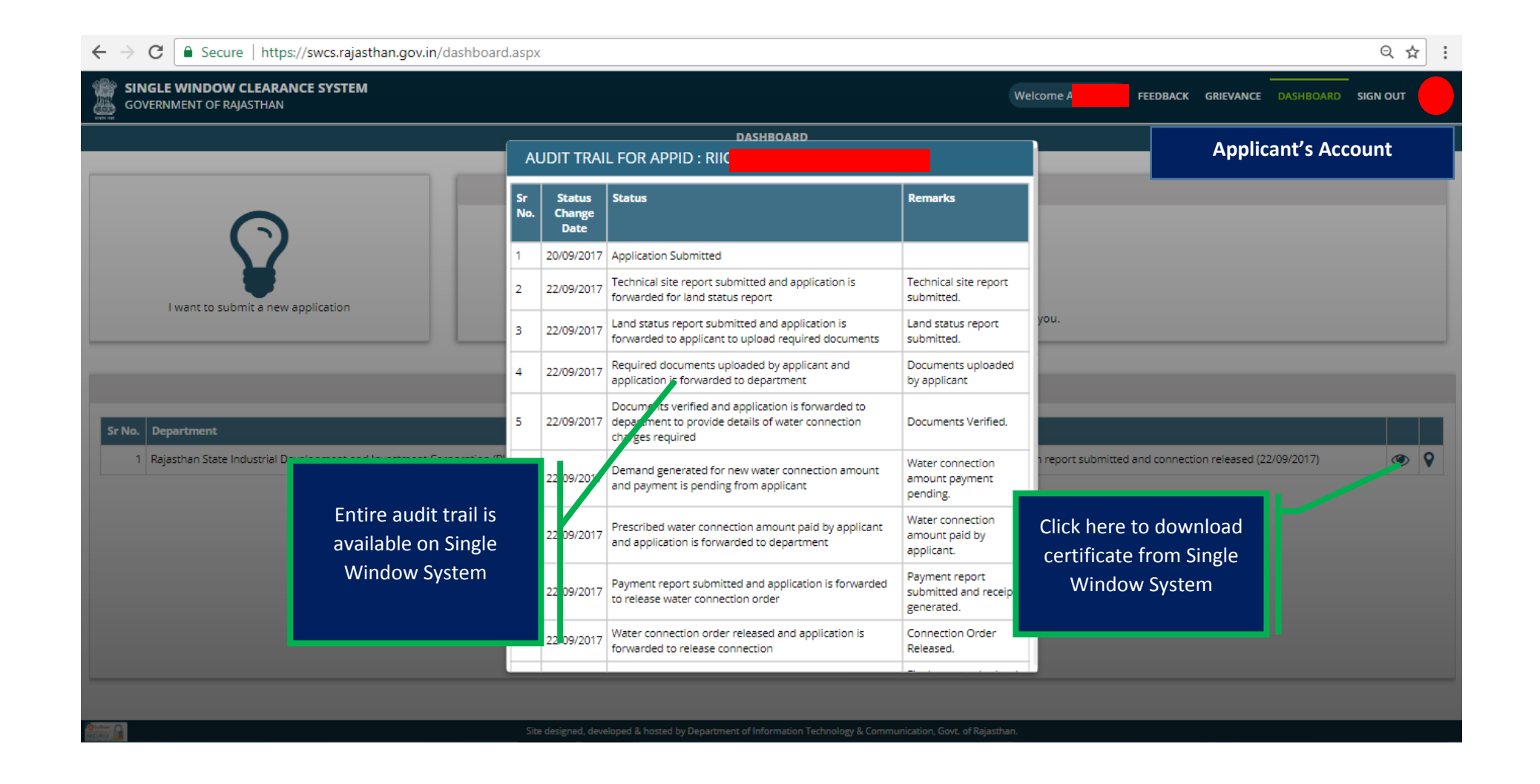

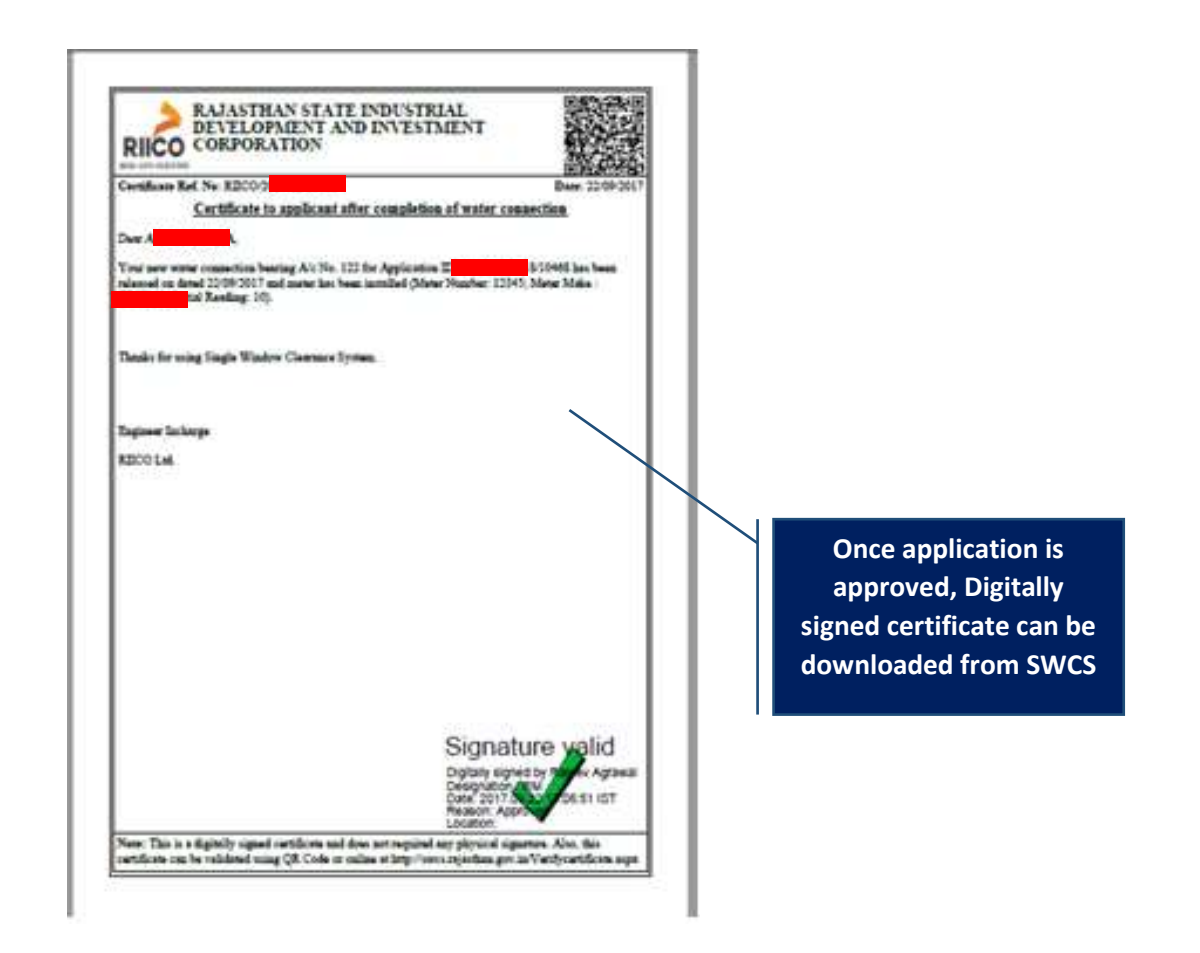

**75 |** Page

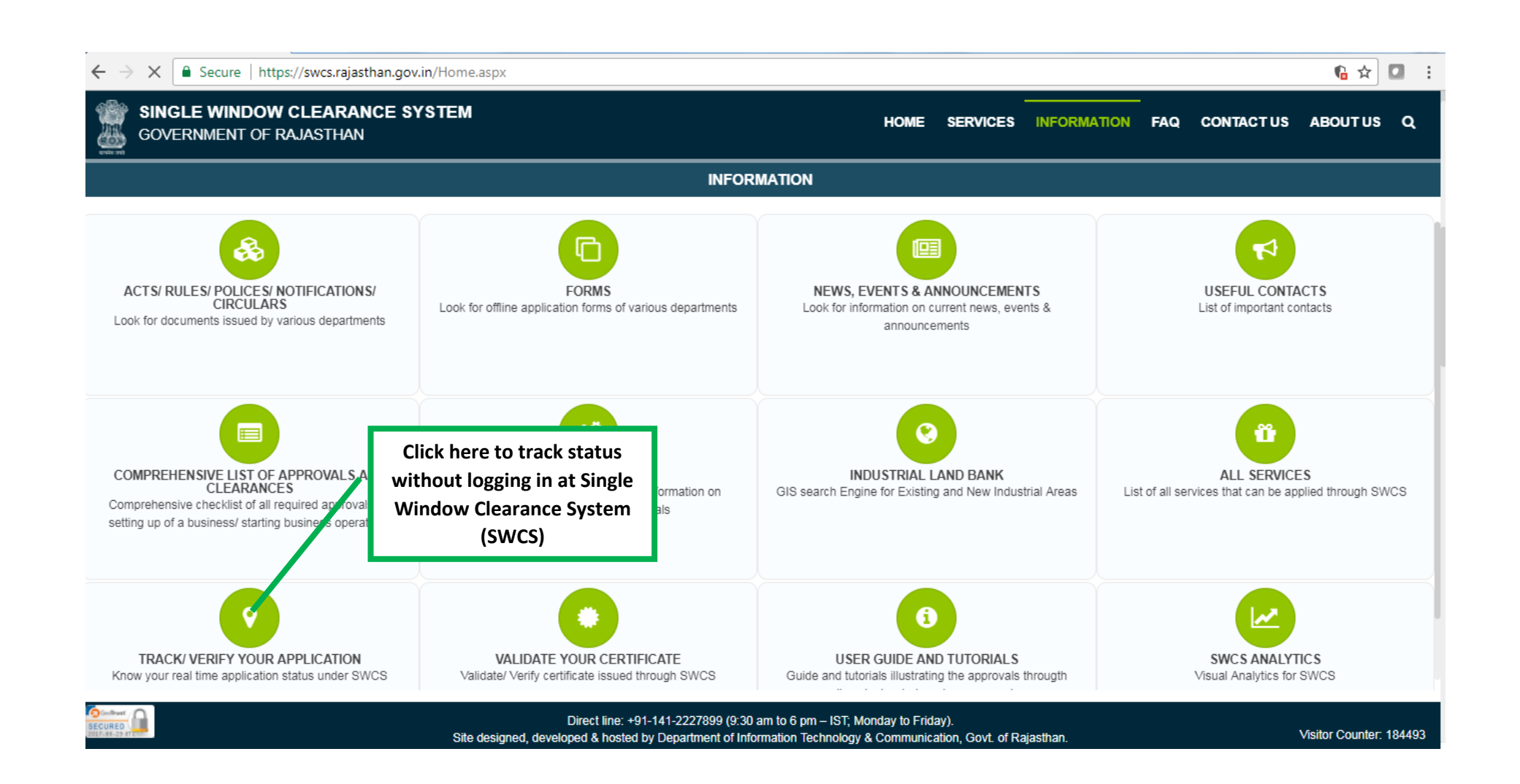

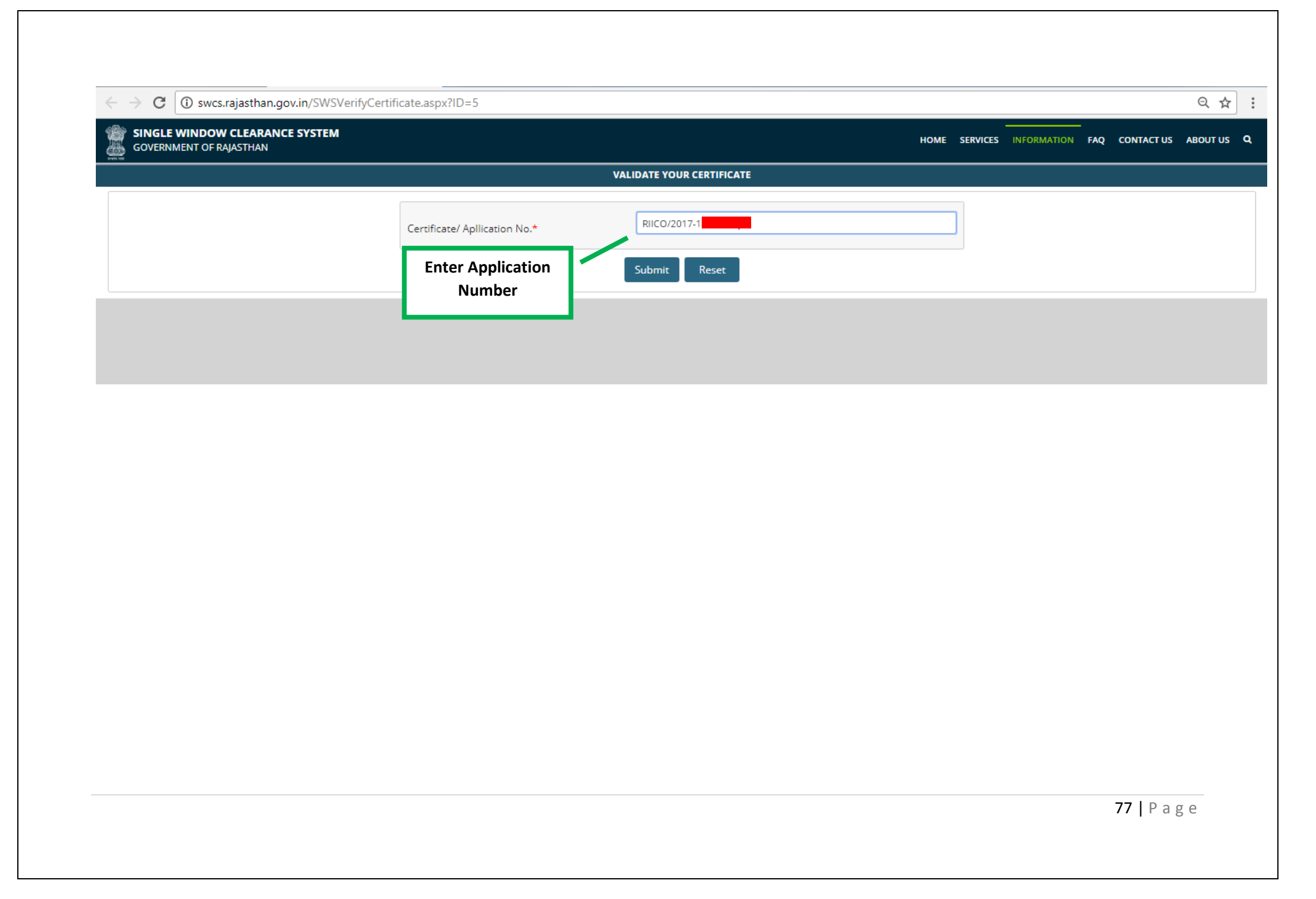

| GOVERNMENT OF RAJASTHAN                        |                              |                      |                      |                 | HOME SERVICES INFORMATION FAQ CONTACT US ABOUT U                      |
|------------------------------------------------|------------------------------|----------------------|----------------------|-----------------|-----------------------------------------------------------------------|
|                                                |                              | TRACK/ VERIFY YO     | UR APPLICATION UNDEF | swcs            |                                                                       |
|                                                | SSO ID/ Application          | Number*              | RIICO/2017           |                 |                                                                       |
|                                                |                              | Sub                  | mit Reset            |                 |                                                                       |
| o. Department                                  |                              | Service              | App Id               | Submission Date | Status                                                                |
| Rajasthan State Industrial Development and Inv | restment Corporation (RIICO) | New Water Connection | RIICO/201            | 9/20/2017       | Water connection report submitted and connection released (9/22/2017) |
|                                                |                              |                      |                      |                 | application can<br>be tracked on<br>SWCS                              |
|                                                |                              |                      |                      |                 |                                                                       |
|                                                |                              |                      |                      |                 |                                                                       |
|                                                |                              |                      |                      |                 |                                                                       |
|                                                |                              |                      |                      |                 |                                                                       |
|                                                |                              |                      |                      |                 |                                                                       |